## BIBLIOTHÈQUE DE L'UNIVERSITÉ DU TOHOKU

### GUIDE DU DÉBUTANT

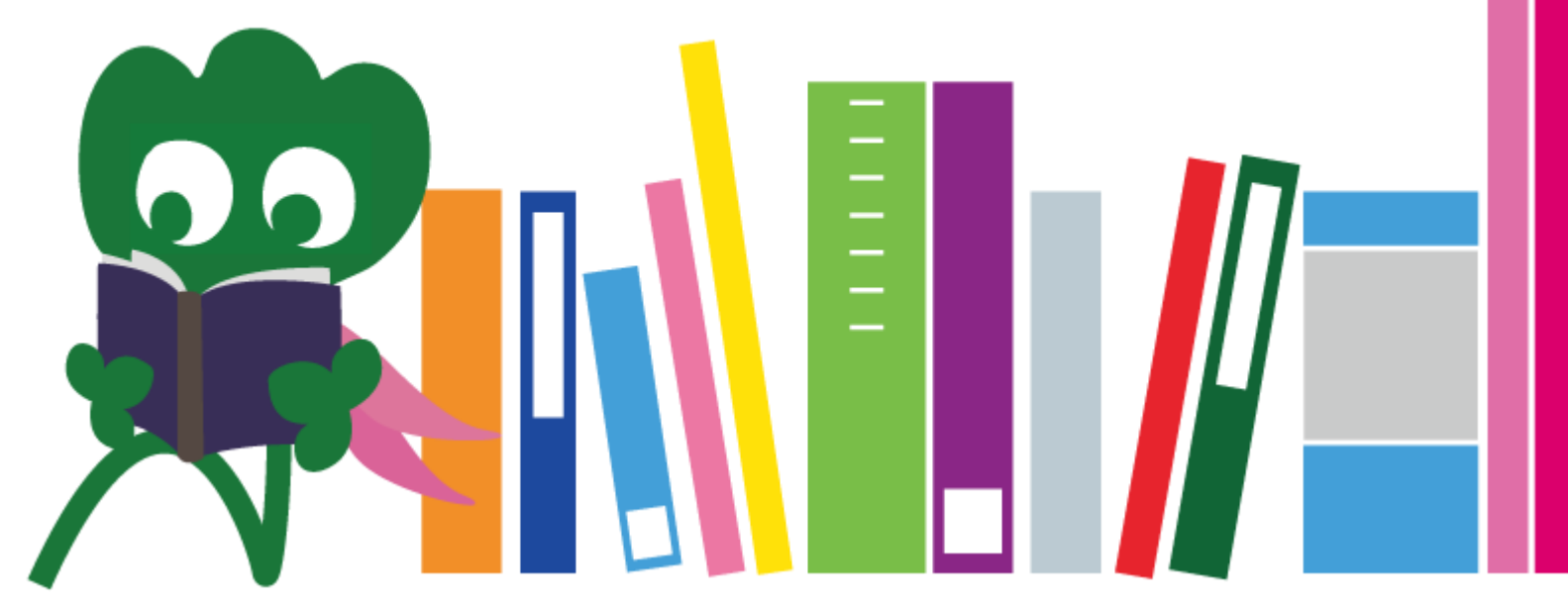

2017 – Université du Tohoku, bibliothèque centrale

### SOMMAIRE

| I. La bibliothèque de l'Université du Tohoku    | 4  |
|-------------------------------------------------|----|
| 1. Introduction                                 | 5  |
| 2. La bibliothèque centrale                     | 7  |
| 2-1. Présentation                               | 8  |
| 2-2. Ce que vous pouvez faire à la bibliothèque | 13 |
| 2-3. Visite guidée                              | 21 |
| II. Accès à l'information                       | 33 |
| 1. Recherche sur le catalogue en ligne (OPAC)   | 34 |
| 1-1. Recherche de livres                        | 35 |
| 1-2. Recherche de journaux                      | 40 |
| 2. Utilisation des bases de données             | 43 |
| 2-1. Articles CiNii                             | 45 |
| 2-2. <i>Science Direct</i>                      | 49 |
| 2-3. Web of Science                             | 52 |

### SOMMAIRE

| 2-4. Scopus                              | 55 |
|------------------------------------------|----|
| 2-5. Accès à distance                    | 59 |
| III. Autres services                     | 63 |
| 1. Utiliser Internet à la bibliothèque   | 64 |
| 2. Le site Internet de la bibliothèque   | 66 |
| 2-1. <i>My Library</i>                   | 67 |
| 2-2. Réservation de livres ou d'articles | 68 |
| 2-3. Réservation de salles               | 73 |
| 3. Guides pour les étudiants étrangers   | 74 |
| 3-1. Demandez à un bibliothécaire        | 76 |
| 3-2. Facebook / Twitter                  |    |

# La bibliothèque de l'Université du Tohoku

Haginosuke Mascotte de la bibliothèque

### 1. Introduction

#### La bibliothèque de l'Université du Tohoku

4 millions d'articles

#### Chronologie

Juin 1907 : Fondation de l'Université impériale du Tohoku
Juin 1911 : Première bibliothèque (actuelle biblothèque des archives, à Katahira)
Mai 1949 : Changement de statut de Tohoku University (nouv. système)
Nov. 1973 : Déménagement de la librairie centrale à Kawauchi
1987 : Installation du système informatique
Juin 2007 : 100<sup>e</sup> anniversaire de l'Université du Tohoku
Juin 2011 : 100<sup>e</sup> anniversaire de la bibliothèque
Oct. 2014 : Rénovation intégrale de la bibliothèque centrale

#### Les bibliothèques de l'université

Bibliothèque centrale (campus de Kawauchi) Bibliothèque de médecine (campus de Seiryo) Bibliothèque de Kita-Aobayama (campus d'Aobayama)

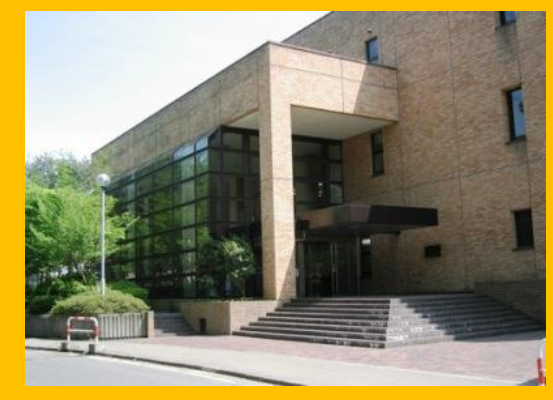

#### Bibliothèque d'ingénierie (campus d'Aobayama)

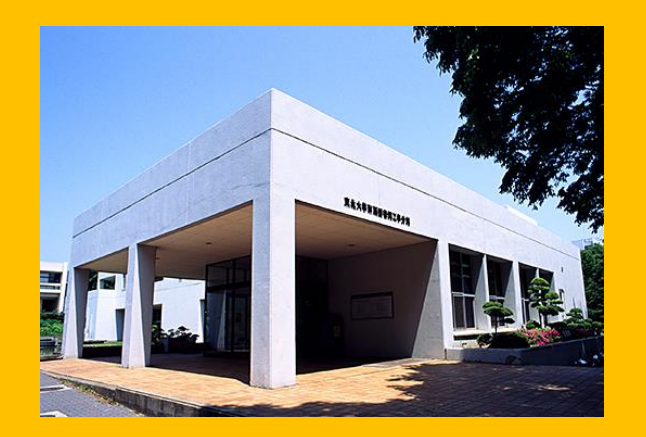

Bibliothèque de sciences agricoles (campus d'Aobayama)

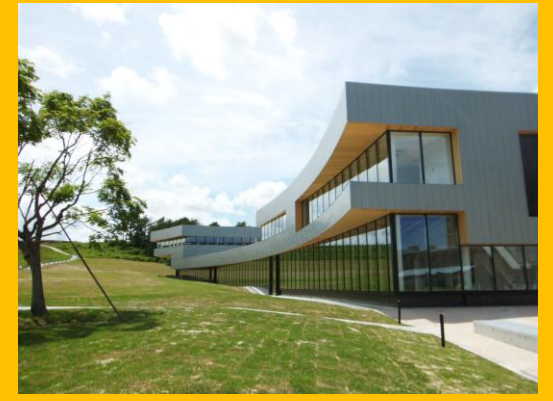

Autres bibliothèques (campus de Katahira, etc.)

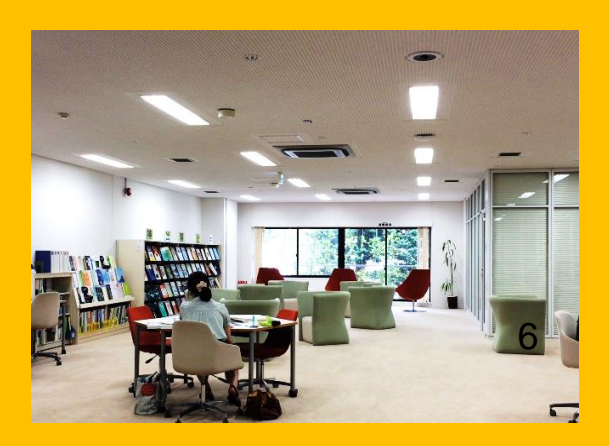

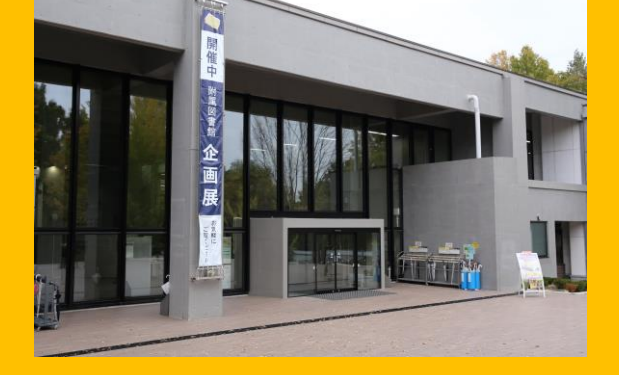

#### 2. La bibliothèque centrale

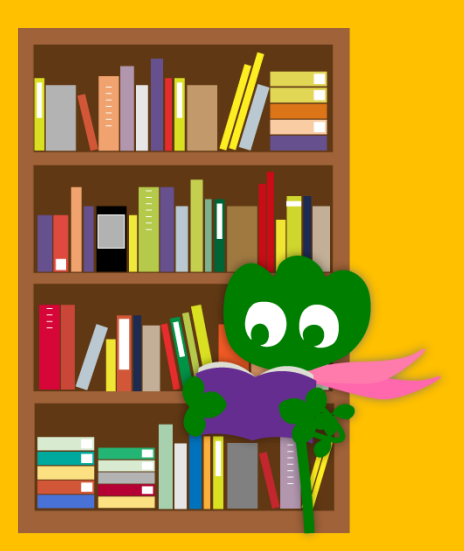

### 2-1. Présentation

- Livres pour les étudiants de licence
- Livres et documents se rapportant aux sciences humaines
- Nombre d'articles : environ 2,8 millions (4 millions au total dans les bibliothèques de l'Université du Tohoku)

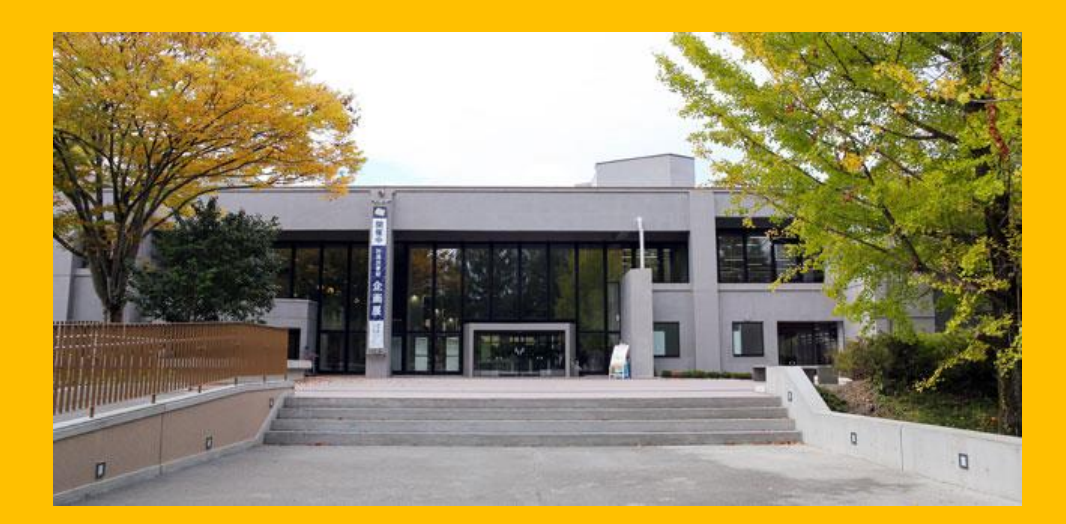

La bibliothèque centrale consiste en deux bâtiments :

#### **Bâtiment 1**

#### Contient surtout des **livres** destinés : – au travail scolaire – à la recherche.

#### **Bâtiment 2**

RDC ~ 2° étage Contient surtout des journaux

3<sup>e</sup> étage Collection de livres anciens/rares

#### Horaires d'ouverture

- Jours ouvrés
   Bâtiment 1 8h00 ~ 22h00
   Bâtiment 2 8h45 ~ 17h00
- Week-ends / Jours fériés Bâtiment 1 10h00 ~ 22h00 Bâtiment 2 Fermé

\* Les horaires d'ouverture varient selon la bibliothèque.

### Accès à la bibliothèque

Munissez-vous de votre carte d'étudiant ou d'une des cartes suivantes, qui permettent votre identification.

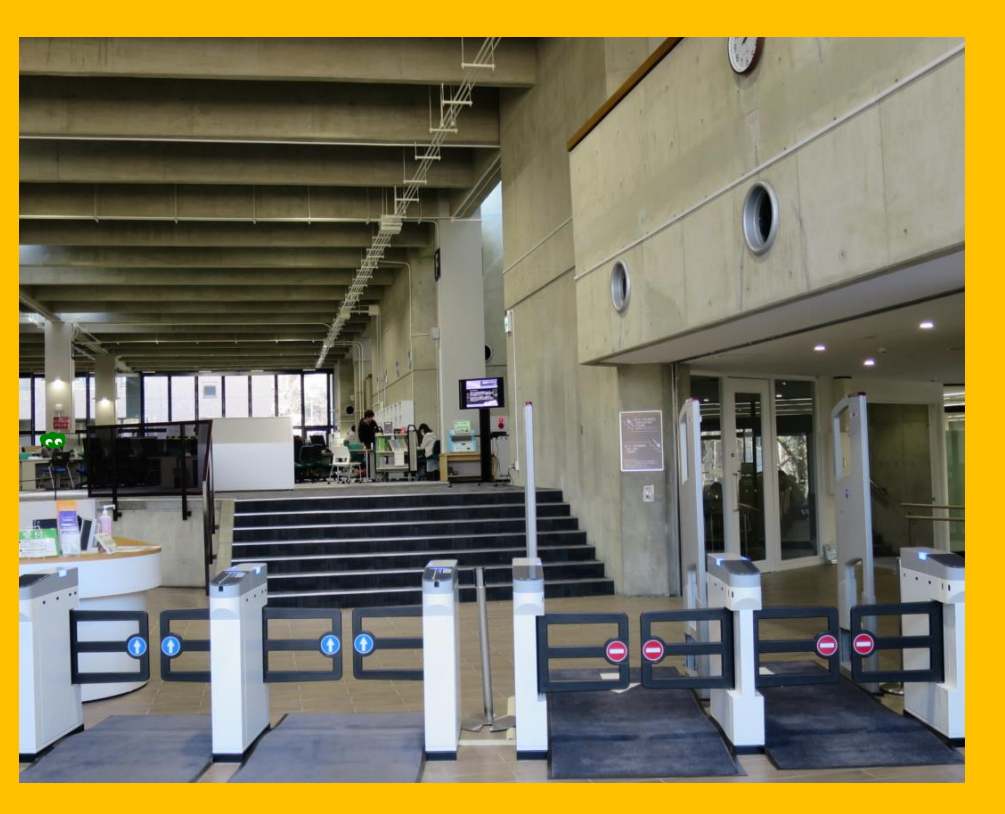

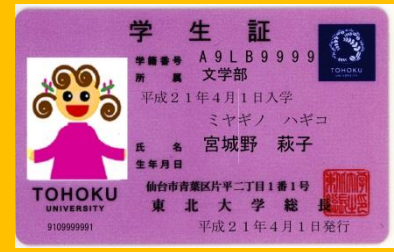

Carte d'étudiant (pour les étudiants en cursus classique)

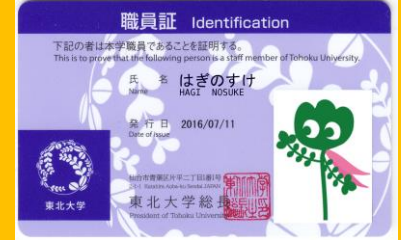

Carte de personnel (pour le personnel académique, les professeurs)

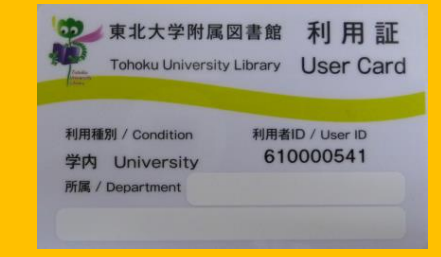

Carte de bibliothèque (pour les research students et le personnel non académique)

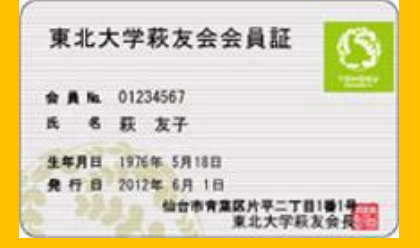

Carte d'alumni (pour les membres de l'association des anciens élèves) 11

#### **Comptoir d'accueil**

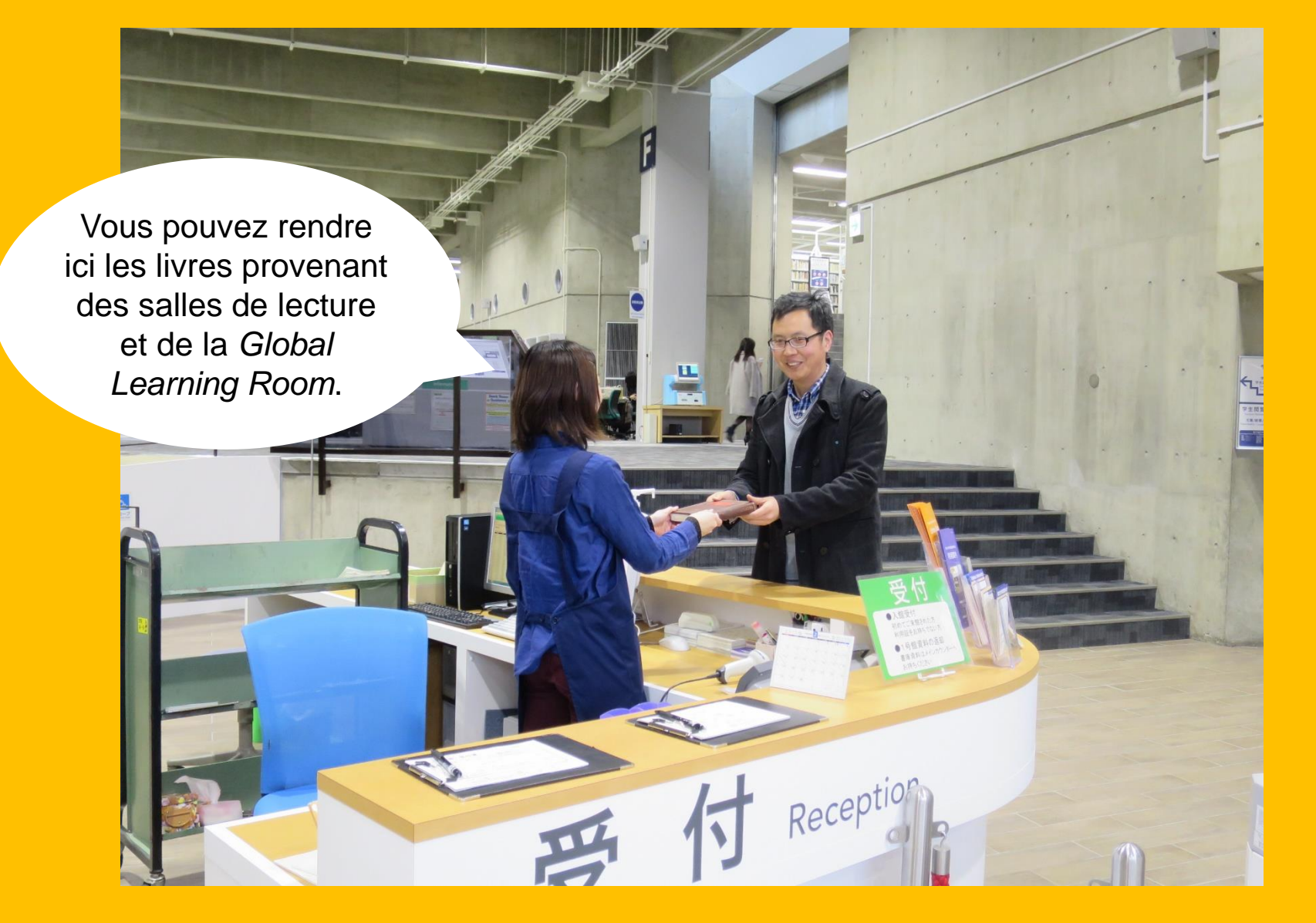

### 2-2. Ce que vous pouvez faire à la bibliothèque

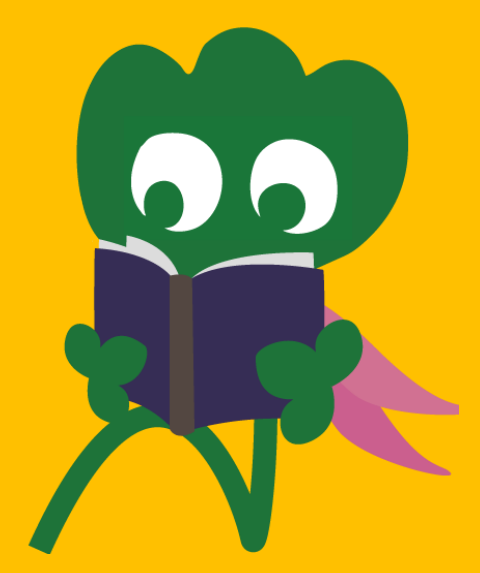

#### **Recherche et consultation de livres**

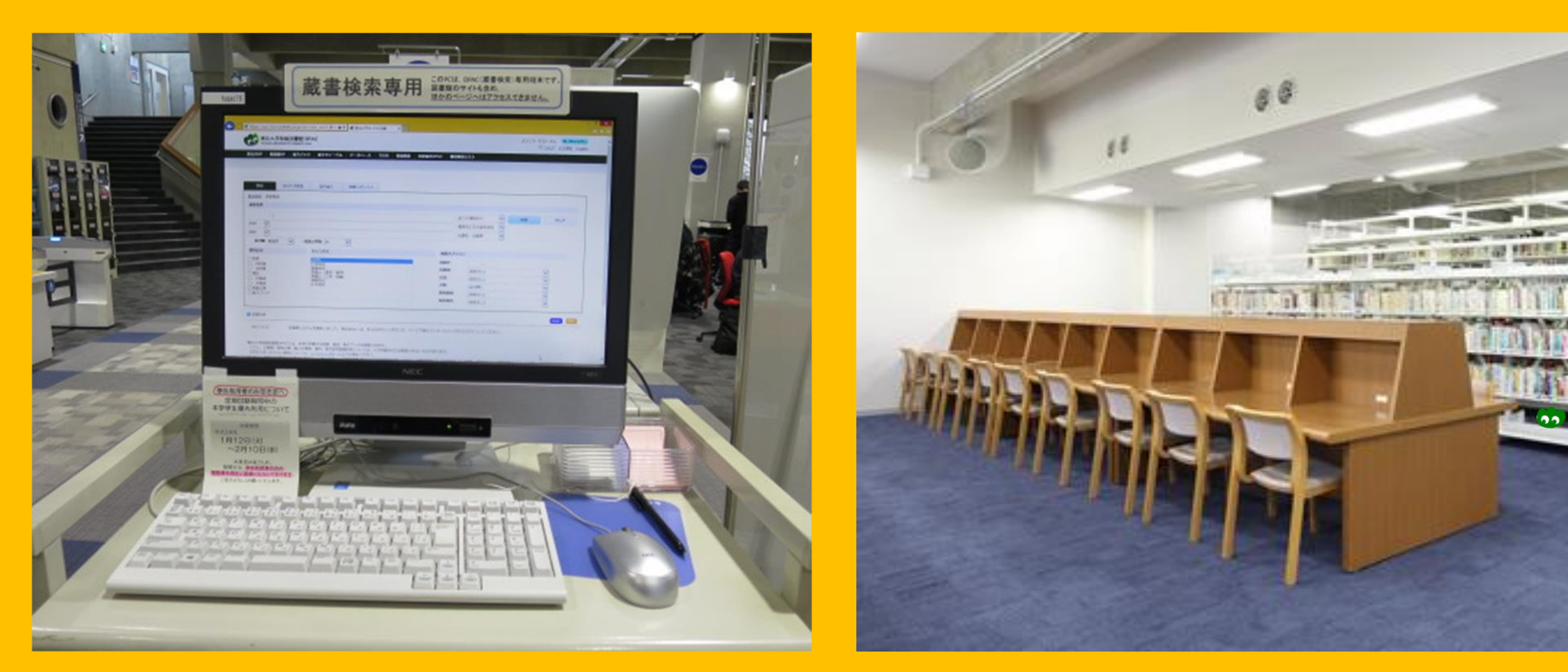

Catalogue en ligne (*OPAC*) Lecture et consultation rapide

#### Copie et emprunt de livres

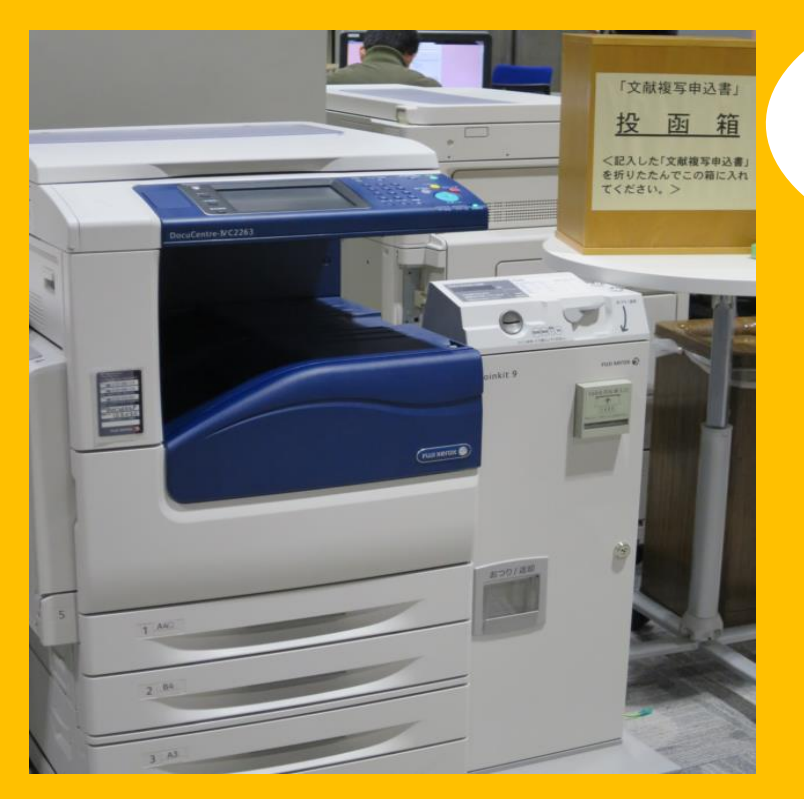

#### **Photocopies**

Il y 3 photocopieuses dans le bâtiment 1 et 2 dans le bâtiment 2.

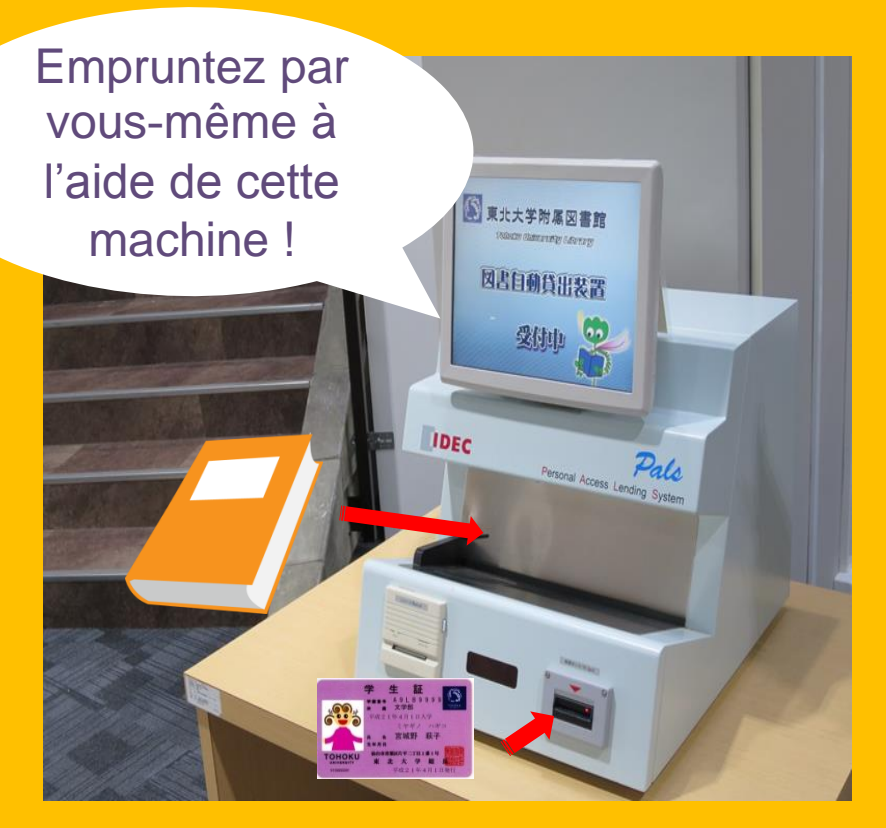

#### Emprunt de livres

Une carte d'étudiant ou carte de bibliothèque est requise. 15

### Nombre maximal d'emprunts et durées autorisées

|                               | Salle de<br>lecture | Réserve    | Journaux<br>reliés |
|-------------------------------|---------------------|------------|--------------------|
| Niveau Licence                | 10                  | 25         | 5                  |
|                               | 3 semaines          | 6 semaines | 1 semaine          |
| Niveau Master ou<br>supérieur | 10                  | 50         | 5                  |
|                               | 3 semaines          | 6 semaines | 1 semaine          |

Il est possible de réserver des livres ou de prolonger des emprunts sur le site Internet My Library.

16

Les conditions d'emprunt peuvent varier selon la bibliothèque.

#### **Ordinateurs et Wi-Fi**

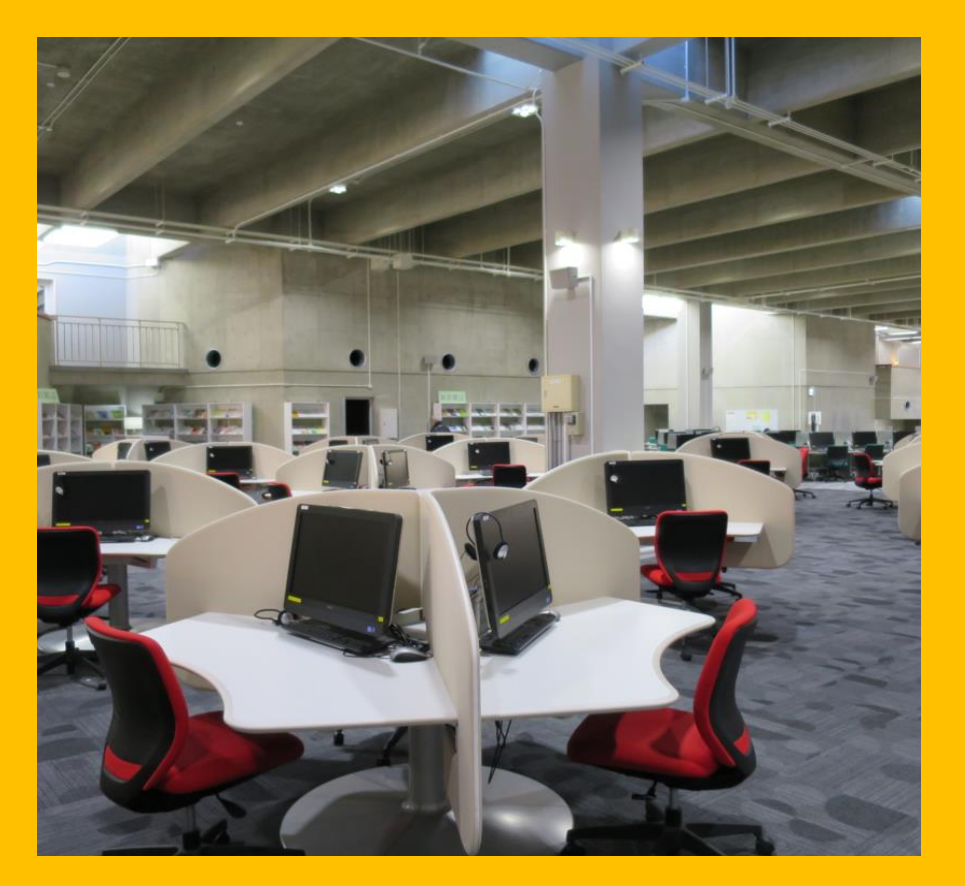

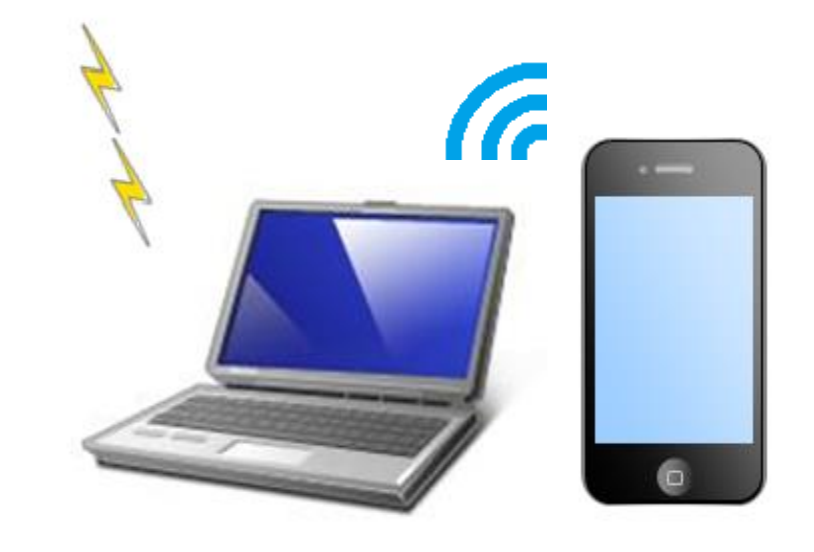

Des identifiants sont nécessaires pour utiliser le Wi-Fi. Adressez-vous à l'accueil pour plus de détails.

Wi-Fi

Accès à Internet Imprimante (payante)

#### **Emprunt d'ordinateurs portables**

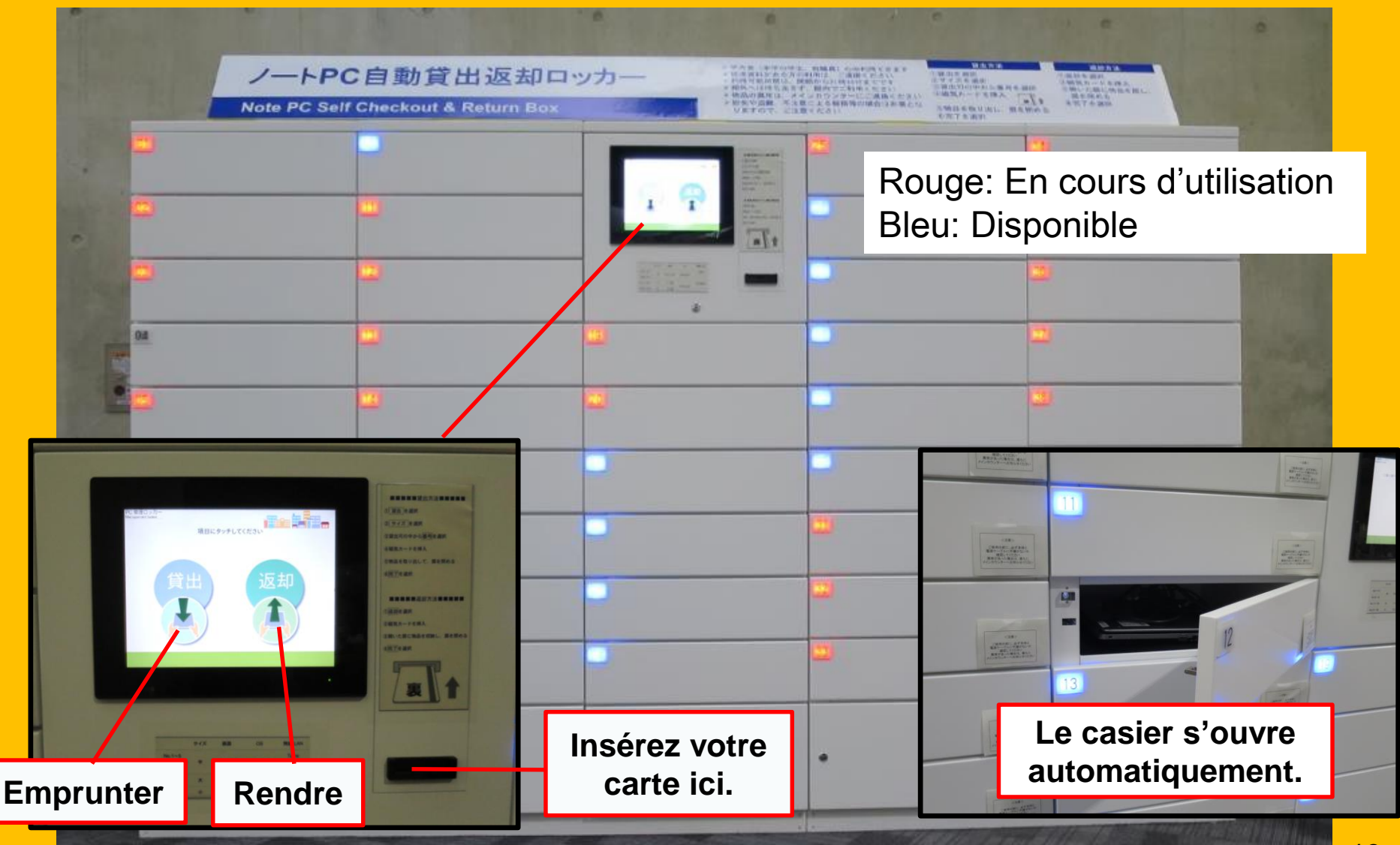

#### Travail en groupe

#### Flexible Working Area

#### Study Box

#### Salles pour groupes

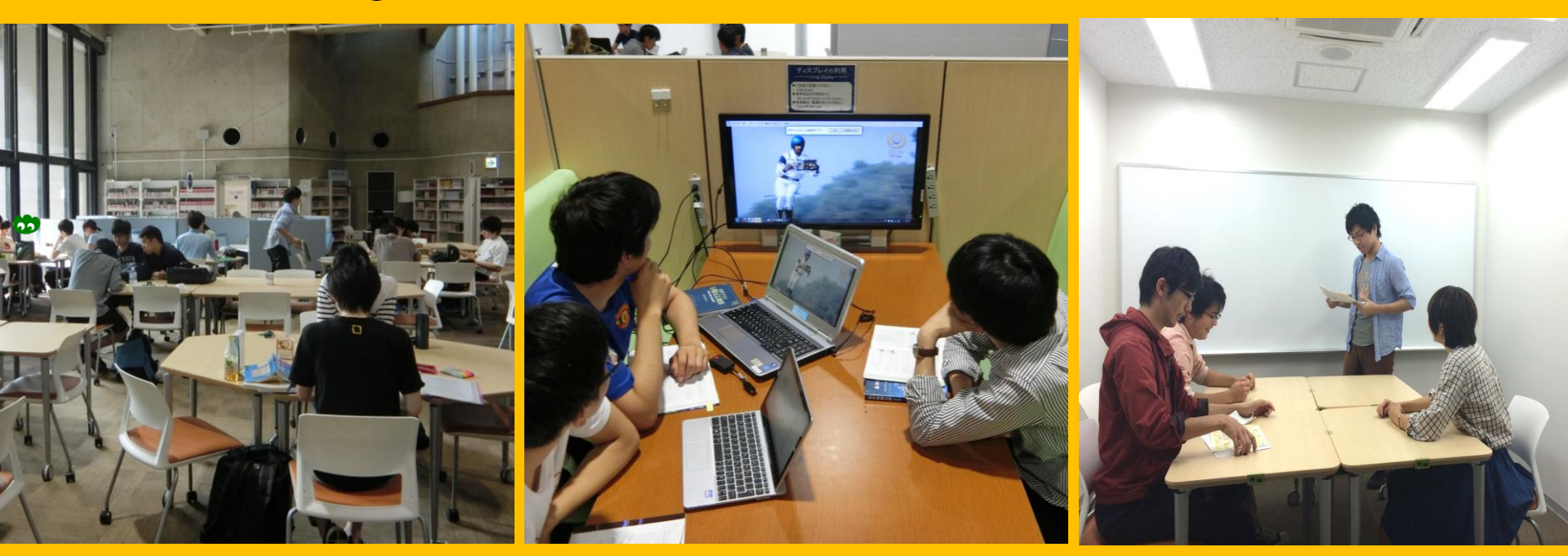

Dans cette zone, vous pouvez réarranger les tables et les chaises comme vous le souhaitez.

Les *study boxes* permettent de travailler en groupe dans un environnement agréable pour discuter. Une réservation sur le site *My Library* est nécessaire pour utiliser ce type de salle.

#### **Consultation/prêt entre bibliothèques**

Je souhaite emprunter un livre provenant d'une autre bibliothèque.

Je n'arrive pas à trouver un livre.

> Je souhaite utiliser le Wi-Fi.

> > Demandez de l'aide aux guides pour les étudiants étrangers !

留学生コンシェルジュ

International Students

Concierge

Weekdays 13:00.

#### 2-3. Visite guidée

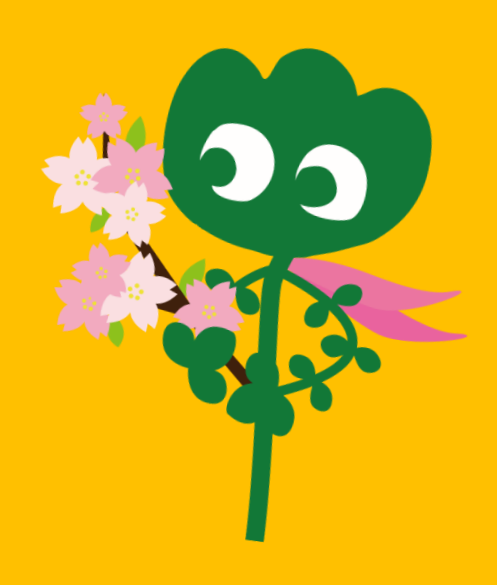

#### Entrée

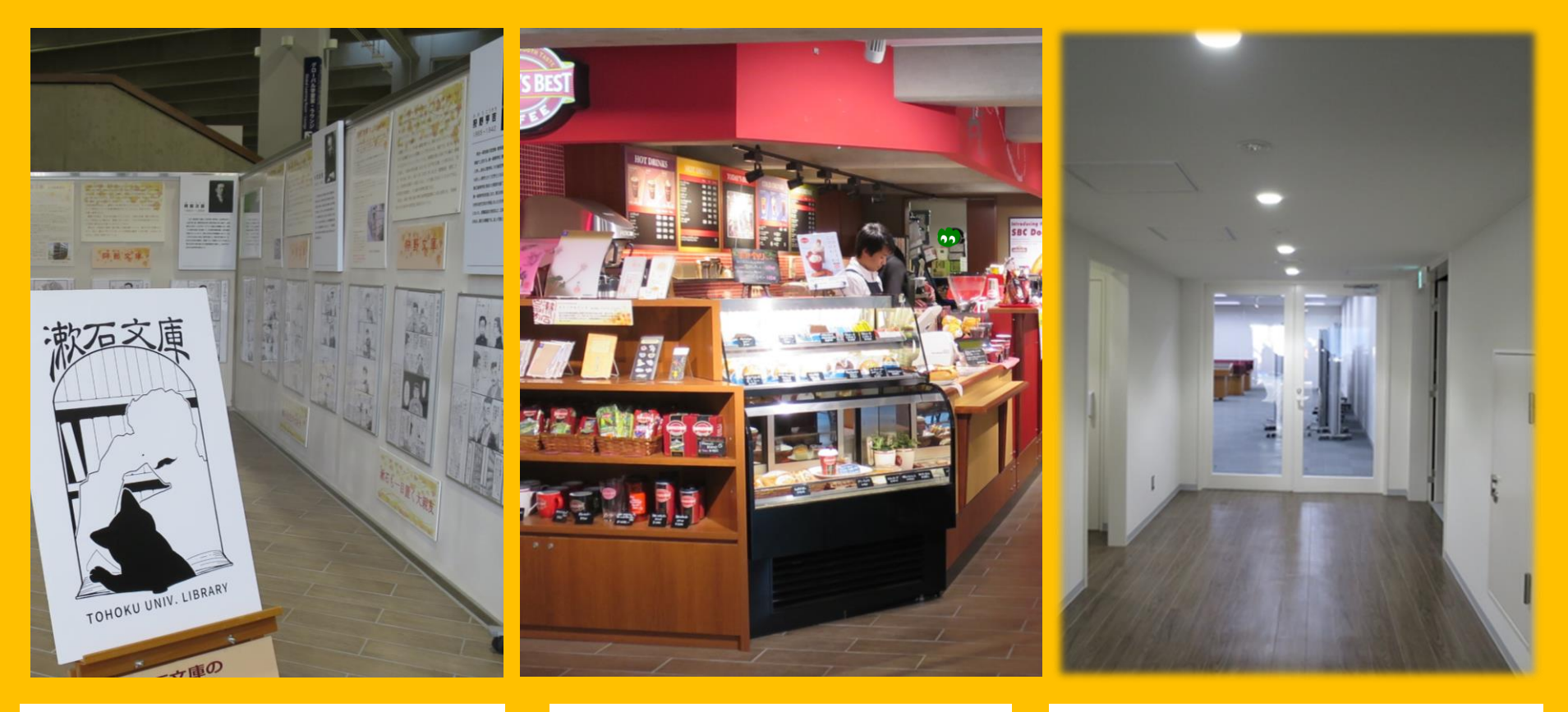

#### **Espace Expositions**

Cafétéria\*

Salle polyvalente\*\*

\*Il est interdit d'introduire du café ou de la nourriture dans les salles de lecture. (Voir page 32.) \*\*Vous pouvez utiliser cette salle pour toutes sortes de réunions ou d'événements, en vous inscrivant préalablement à l'accueil.

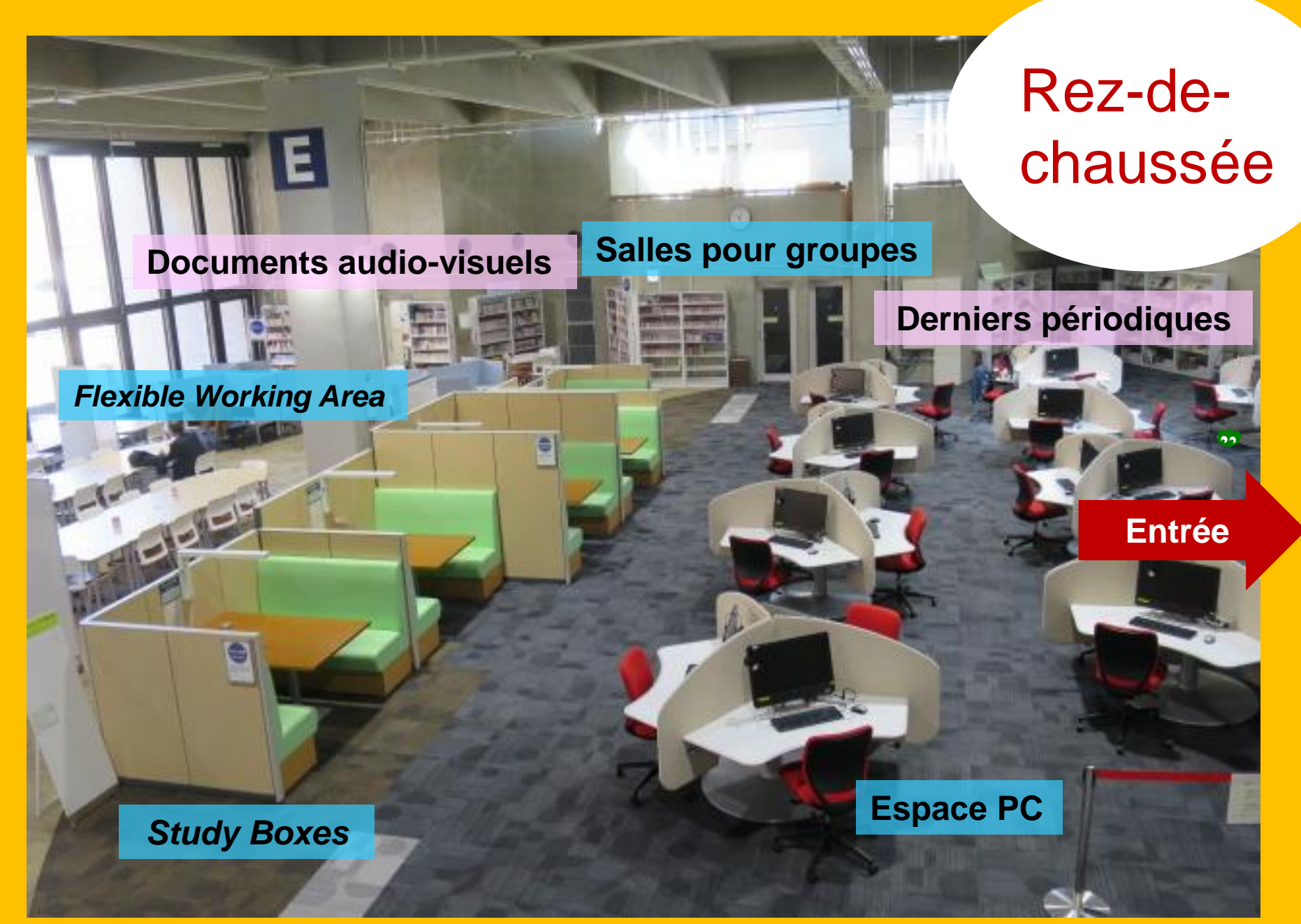

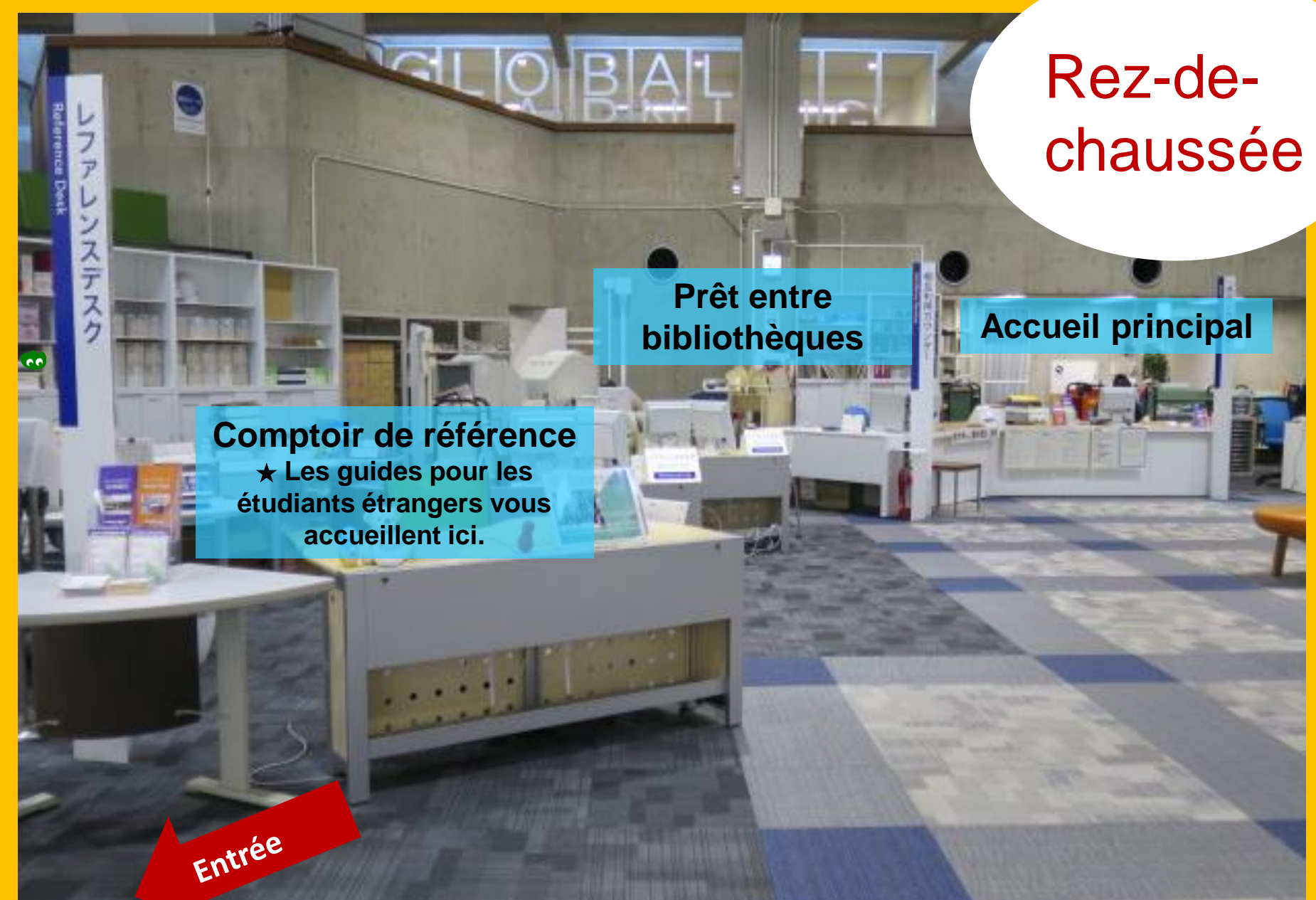

Livres à usage des étudiants Ouvrages de référence (dictionnaires) Livres sélectionnés par les étudiants Collection Yukari (livres écrits par des professeurs ou des anciens élèves de l'université)

#### Salles de 1<sup>e</sup> lecture RDC

Livres de poche et grands formats

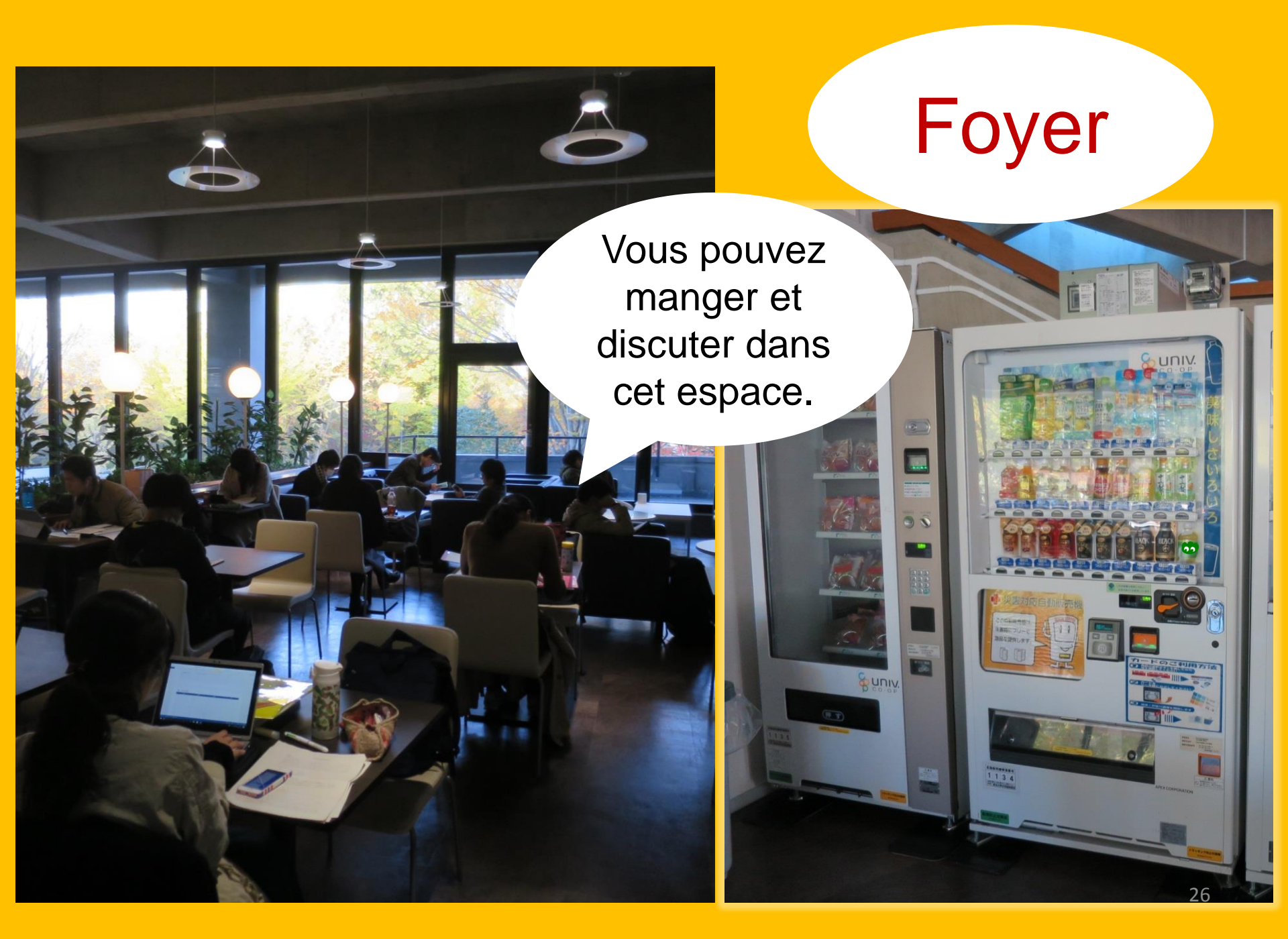

#### **Global Learning Room**

Vous pouvez parler dans cette salle !

> Livres simplifiés pour travailler l'anglais, informations concernant les études à l'étranger, livres de langues vivantes, livres pour les étudiants étrangers.

#### **Global Reference Room**

Salle de recherche privée (Réservée aux étudiants de niveau master/doctorat et au personnel académique. Il est nécessaire de réserver sur le site *My Library*.)

#### Zone silencencieuse

Livres à propos de l'U.E. et de l'O.N.U., livres à propos du séisme et tsunami du Tohoku en 2011

#### Réserve

Plus d'1,3 million de livres

Les étudiants peuvent accéder librement à la réserve à partir du niveau master, ou à partir du niveau licence s'ils ont suivi la formation "*Stack Room Guidance*". 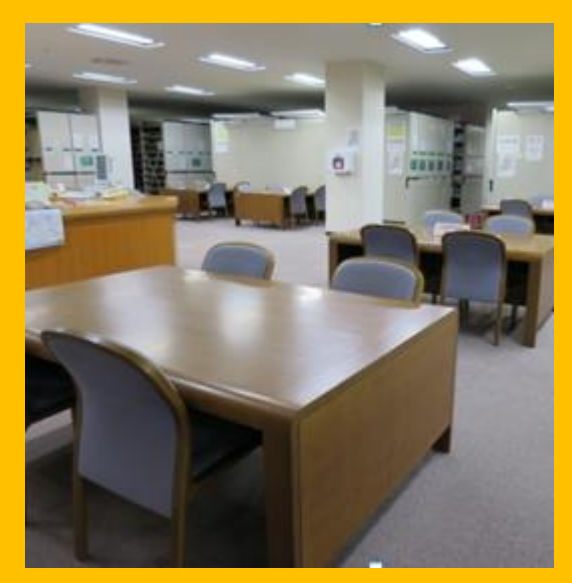

100

**RDC Tables de lecture** 

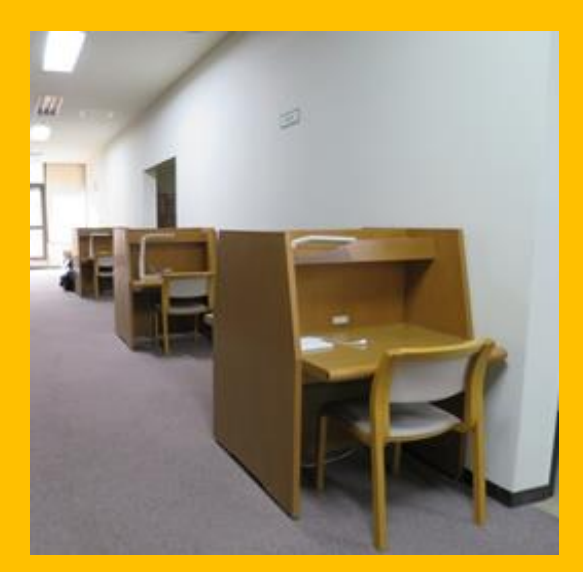

1<sup>er</sup>–2<sup>e</sup> Tables de lecture

### Bâtiment 2

#### RDC~2<sup>e</sup> Journaux reliés

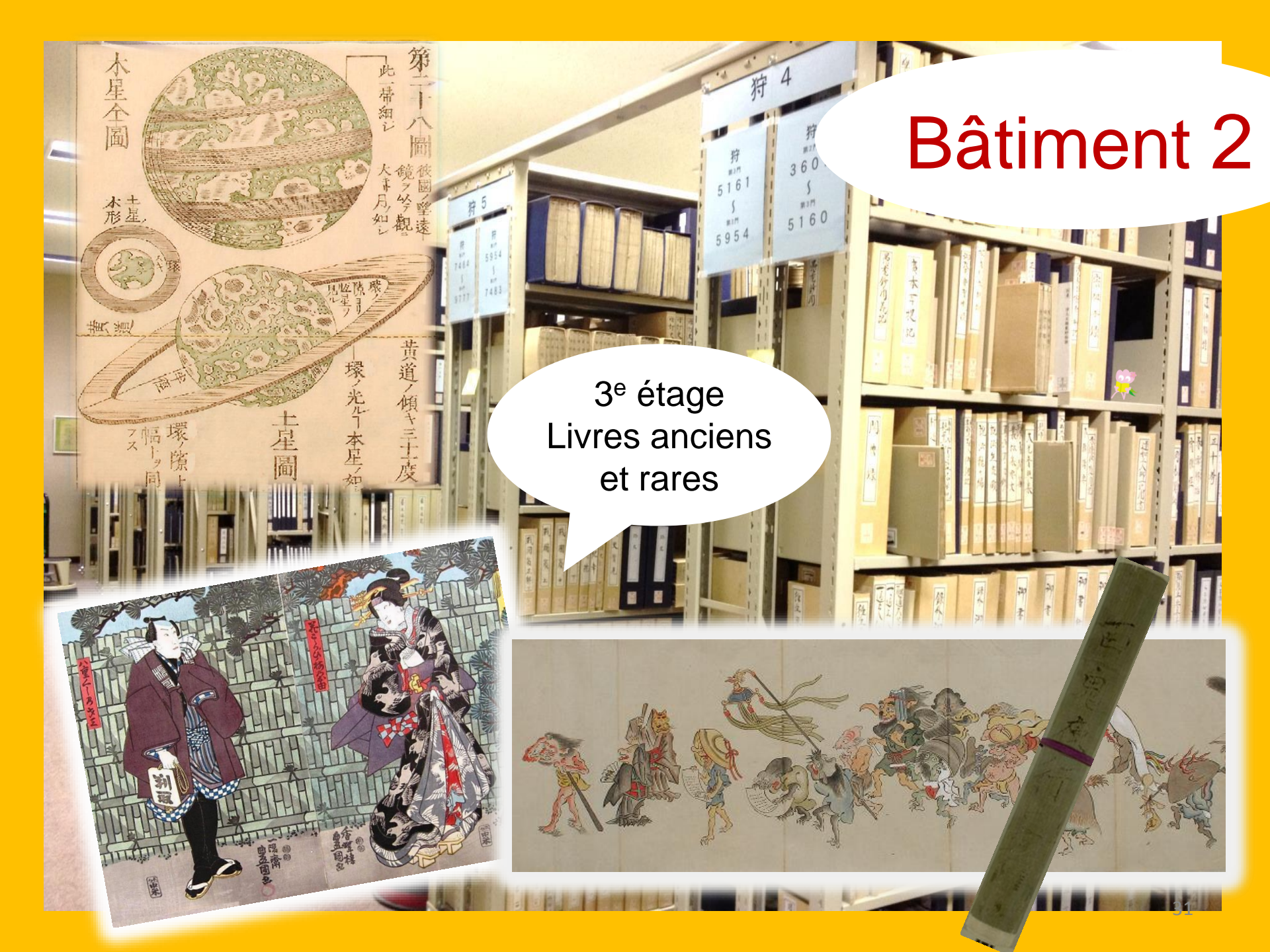

#### Respectons ces règles de savoir-vivre

Utilisation du téléphone portable : éteignez la sonnerie ou mettez-le en mode vibreur. Pour passer des appels, utilisez les endroits isolés prévus à cet effet.

Si vous avez un parapluie mouillé avec vous, déposez-le dans le bac à parapluies à l'entrée avant de pénétrer dans la bibliothèque.

Ne laissez pas vos affaires sans surveillance, même pour une courte durée. Des casiers sont à votre disposition si nécessaire (pour un usage en journée seulement).

Il est interdit de manger dans la bibliothèque, à l'exception de la cafétéria et du foyer. Les boissons peuvent être apportées si elles sont dans des conteneurs étanches fermés, tels que des bouteilles ou des gourdes. Il est interdit de fumer aussi bien dans la bibliothèque que dans les alentours.

Il est interdit d'entrer avec un sac dans la réserve. Utilisez les casiers situés à côté de l'entrée.

## [I] Accès à l'information

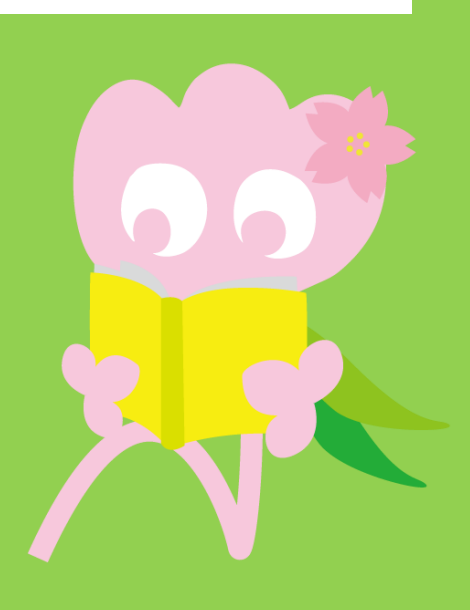

1. Recherche sur le catalogue en ligne (OPAC)

#### Qu'est-ce que l'OPAC ?

L'OPAC est un système permettant de rechercher toutes sortes d'articles :

- · livres;
- journaux/magazines ;
- documents audio-visuels.

#### 1-1. Recherche de livres

#### Tohoku University OPAC

https://opac.library.tohoku.ac.jp/opac/opac\_search/?lang=1

| 東北大学附属図書館 OPAC<br>TOHOKU UNIVERSITY LIBRARY OPAC                                                                                                    |                                                              | Welcome Guest (My Library Log In)<br>? Help   Keyboard   Japanese      |
|----------------------------------------------------------------------------------------------------|--------------------------------------------------------------|------------------------------------------------------------------------|
| Univ HP       Library HP       eBook       eJournal       Data         Inside the Univ DataBase       CiNii Books       CiNii Sooks       CiNii Sooks         Simple Search       Advanced       Search Conditions       Inside the Univ DataBase       Inside the Univ DataBase       Inside the Univ DataBase       CiNii Books       CiNii Books       < | tbase & Tool Index TOUR Rare Co<br>Entre<br>l'articles JAIRO | ez ici les détails de<br>le recherché (par ex.<br>auteur, ISBN, etc.). |
| AND  AND AND AND AND AND AND AND AND AND AND                                                                                                    | Vous pouvez<br>affiner la<br>recherche ici.                  | Author   Publisher   Search Option   Year Published:                   |

### 1-1. Recherche de livres

| 東北大学附属図書館OPAC TOHOKU UNIVERSITY LIBRARY OPAC        |                        | Welcome Guest My Library Log in<br>? Help   Keyboard   Japanese |
|-----------------------------------------------------|------------------------|-----------------------------------------------------------------|
| Univ HP Library HP eBook eJourn                     | Choix entre les livres | PAC Newspaper List                                              |
|                                                     | sur place/hors campu   | S                                                               |
|                                                     | Codi placo/nore campa  |                                                                 |
| Inside the Univ DataBase CiNii Books                | CiNii Articles JAIRO   |                                                                 |
| Simple Search   Advanced                            |                        |                                                                 |
| Search Conditions                                   |                        |                                                                 |
| 1                                                   |                        | Any (Keyword)   Search  Clear                                   |
| AND V                                               |                        | Author                                                          |
| AND •                                               |                        | Publisher •                                                     |
| Sort: Relevance ▼ Display: 20                       | T                      |                                                                 |
| Document Type Campu                                 | s                      | Search Option                                                   |
| Books (any) Japanese books Kawauc                   | hi Campus              | Year Published:                                                 |
| Foreign books Seiryo C                              | ampus<br>maKita Campus | Country: (all)                                                  |
| Japanese journals Aobaya<br>Garaina jaurnala Amamiy | naHigashi Campus       | Sélectionnez le campus ou la                                    |
| Topic Katahira                                      | Campus                 |                                                                 |
| С-D00К                                              | -                      | bibliotneque de votre choix.                                    |
|                                                     |                        |                                                                 |
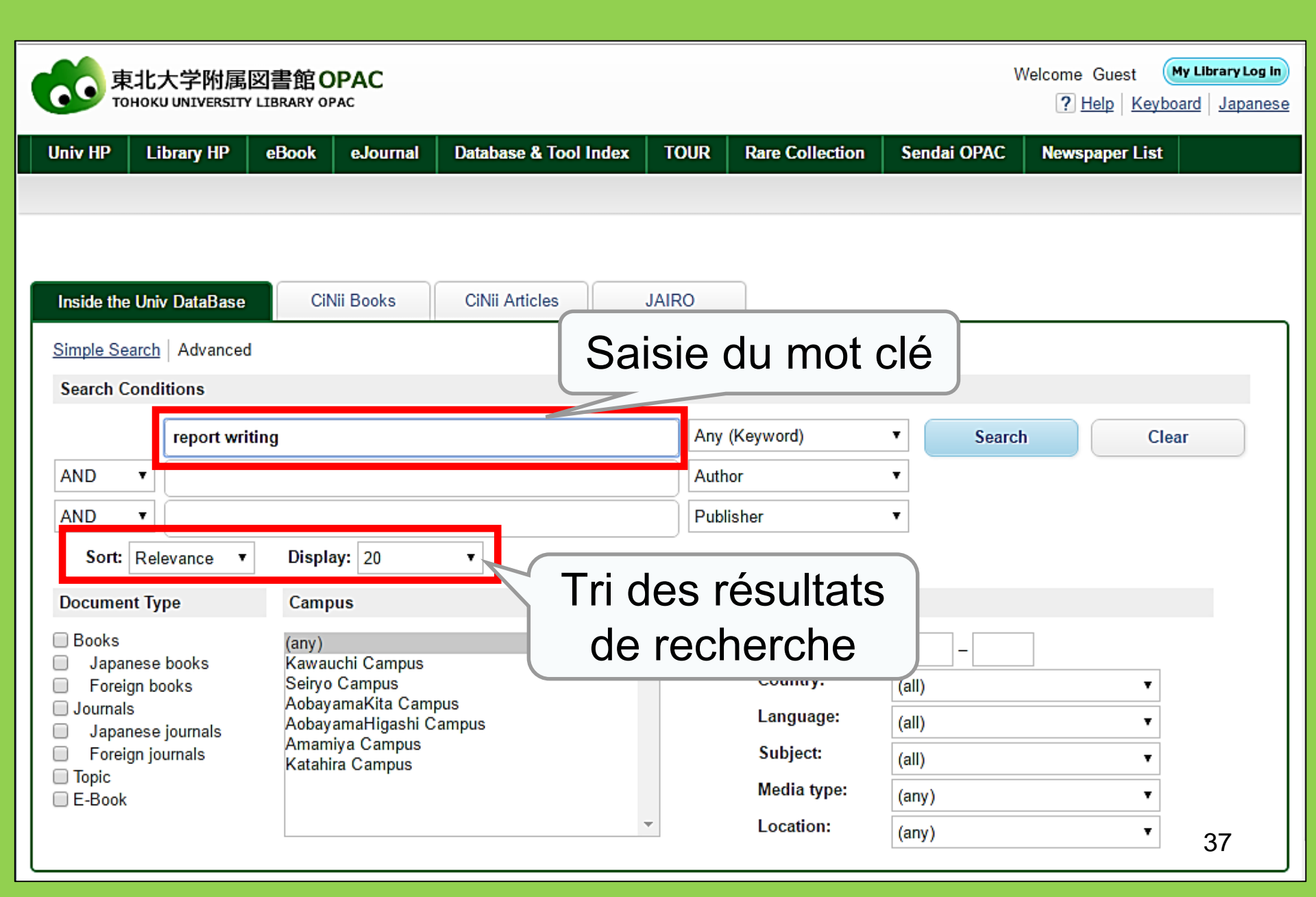

| 東北大学附属図書館<br>TOHOKU UNIVERSITY LIBRARY       | OPAC               |                           |              |              |                    |                  | Welcome Gu<br>? <u>Hel</u> | iest (My Library Log<br>2   Keyboard   Japan | g in<br>1ese |
|----------------------------------------------|--------------------|---------------------------|--------------|--------------|--------------------|------------------|----------------------------|----------------------------------------------|--------------|
| Univ HP Library HP eBoo                      | k eJournal         | Database & Tool Ind       | ex TO        | IR Rare      | Collection S       | endai OP/        | AC Newsna                  | ner List                                     |              |
|                                              |                    | s No                      | mbr          | e d'a        | articles           | cor              | respo                      | ndants                                       | ed           |
|                                              |                    |                           |              | 2 G G        |                    |                  |                            |                                              | Ľ            |
| Inside the Univ DataBase                     | CiNii Books        | CiNii Article             |              | a v          | otre re            | cne              | rcne                       |                                              |              |
| This is search results of Books and          | Journals in Tohoku | University Libra          |              | ткs to eJou  | rnals and eBooks o | on details p     | age. (USW0209              | ))                                           |              |
|                                              | Results: 112items  |                           |              |              | Sort:              | Relevance        |                            | ✓ Display: 20 ✓                              | •            |
| Filtering Item                               | ((Any (Keyword): r | eport writing))           |              |              |                    |                  |                            |                                              |              |
| Author                                       | Search Pa          | qe                        | Inf          | form         | ations             | eur              | l'articl                   | 0                                            |              |
| <u>Gibaldi, Joseph</u> (5)                   |                    |                           | 1111         | UIII         | allons             | Sui              |                            | С,                                           |              |
| Associ (5)                                   | Send Mai           | 🛯 🖳 nota                  | amm          | nent         | son titr           | e (le            | e lien                     | permet                                       |              |
| Strunk, William (4)                          | ☐ 1.               | Repc                      |              | / 1          | 、                  | • (              |                            |                                              |              |
| Leach, Chris (3)<br>Sternberg, Robert J. (3) |                    | 4th ed                    | d'ac         | ced          | er a plu           | is d             | e deta                     | alls)                                        | J            |
| • More                                       |                    | Boð.                      | 7            |              | -                  |                  |                            | ,                                            |              |
|                                              |                    | Location                  |              |              | TNO. Barcode No    | o. Stat          | us Comments                | Request Memo                                 |              |
| Publisher                                    |                    | ENGLIB-1F(Mecha           |              | H9           | 0/004 048505681    | 82               |                            |                                              |              |
| Cambridge University                         | □ 2                | Report writing /          | by Carl 6    | Gaum H       | Harold E. Graves   | s and I vr       | e S.S. Hoffm               | an                                           | ٦            |
| Modern Language                              |                    | 3rd ed New York           | : Prentice-H | lall , c1950 | larola r. orave.   | <u>s ana Eyr</u> | <u>ie 0.0. Homi</u>        |                                              |              |
| Associ (5)                                   |                    | Books                     |              | -            |                    |                  |                            | Results: 7                                   | 1            |
| Prentice-Hall (5)<br>McGraw-Hill (4)         |                    | Location                  | Volume       | Call No.     | Barcode No.        | Status           | Comments                   | Request Memo                                 |              |
| University of Chicago (4)                    |                    | LIB-USculture             |              | 808/G        | 00130321104        |                  |                            | <b>S</b>                                     |              |
| 🕀 More                                       |                    |                           |              |              |                    |                  |                            |                                              |              |
|                                              | ∐ 3.               | Technical repor           | t writing /  | James W      | . Souther, Myro    | n L. Whit        | te                         |                                              |              |
| English (108)                                |                    | 2d ed New York :<br>Books | wiley, c19   | 911          |                    |                  |                            | Resolute:                                    | 5            |
| Japanese (7)                                 |                    | Location                  | Vo           | lume Call N  | lo. Barcode No     | . State          | us Comments                | Request Memo                                 |              |

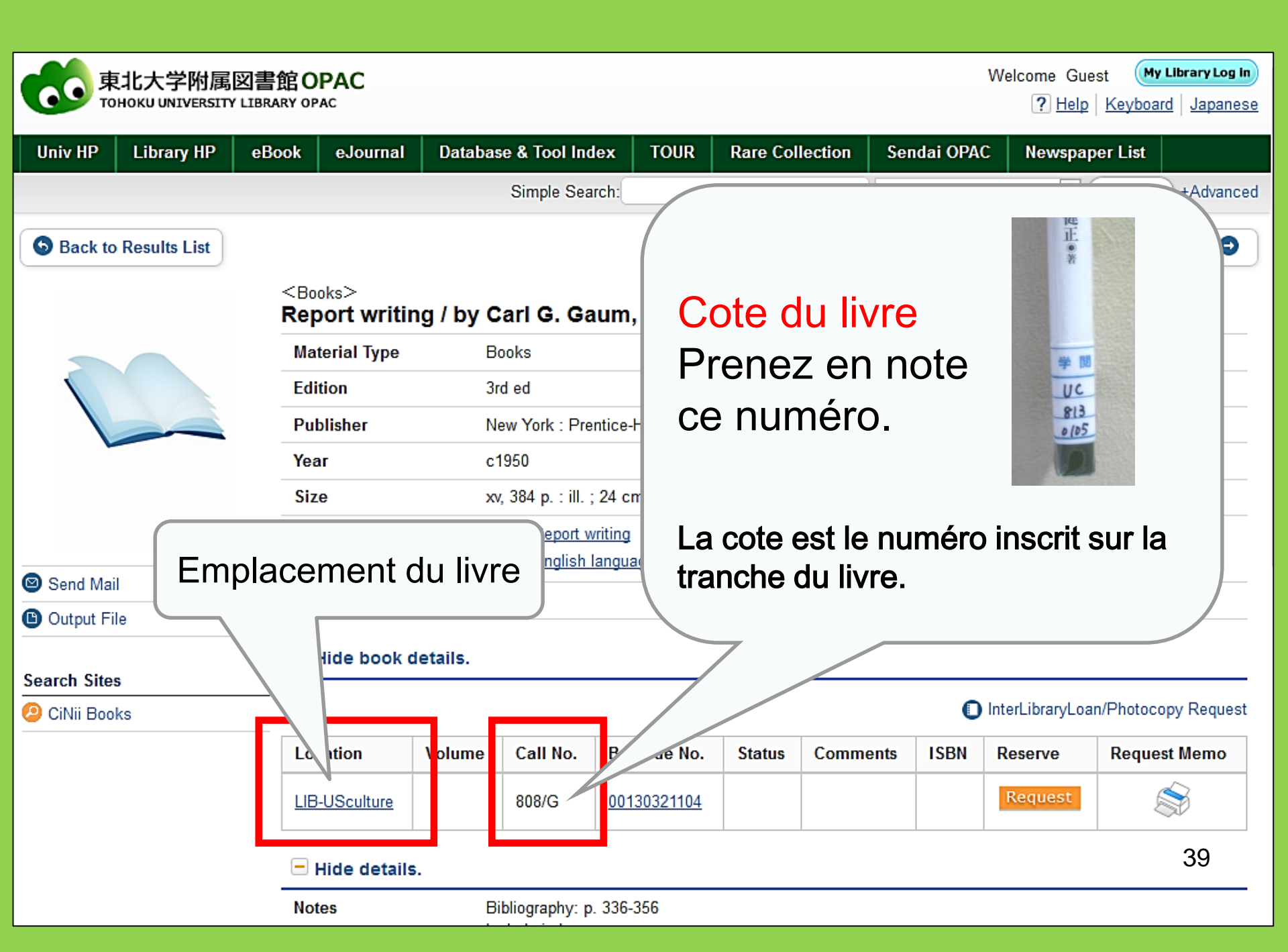

# 1-2. Recherche de journaux

| Inside the Univ DataBase CiNii E<br>Simple Search   Advanced Advanced                                                                                                    | niter au titre du je<br>as entrer le numéro so<br>as rechercher par titre | ournal<br>uhaité<br>ou par auteur                                                                                                    |
|----------------------------------------------------------------------------------------------------|---------------------------------------------------------------------------|----------------------------------------------------------------------------------------------------|
| Search Conditions Journal of regional science AND AND Sort: Relevance Display: 20                                                                                                    | Full Title Author Publisher                                               | Si le nom du journal est<br>constitué de mots très<br>courants, restreignez la<br>recherche au titre complet.                                     |
| Document Type Campus                                                                                                    | Searc                                                                     | h Option                                                                                                    |
| <ul> <li>Books</li> <li>Japanese books</li> <li>Foreign books</li> <li>Journals</li> <li>Journals</li> <li>Foreign Journals</li> <li>Foreign Journals</li> <li>Foreign Journals</li> <li>AbayamaKita Campus</li> <li>AbayamaHigashi Campus</li> <li>Amamiya Campus</li> <li>Amamiya Campus</li> <li>Book</li> <li>Si le nom du journal</li> <li>Mots très courants</li> </ul> | Year P<br>Count<br>Langua<br>Subjec<br>Media<br>est constitué de          | ublished:<br>y. (all)<br>age:<br>ct:<br>type:<br>on:<br>(any)<br>w<br>w<br>(all)<br>w<br>w<br>w<br>w<br>w<br>w<br>w<br>w<br>w<br>w<br>w<br>w<br>w |
| recherche aux journ                                                                                                    | aux uniquement.                                                           | 40                                                                                                    |

### Sournals Journal of regional science / Regional Science Research Institute

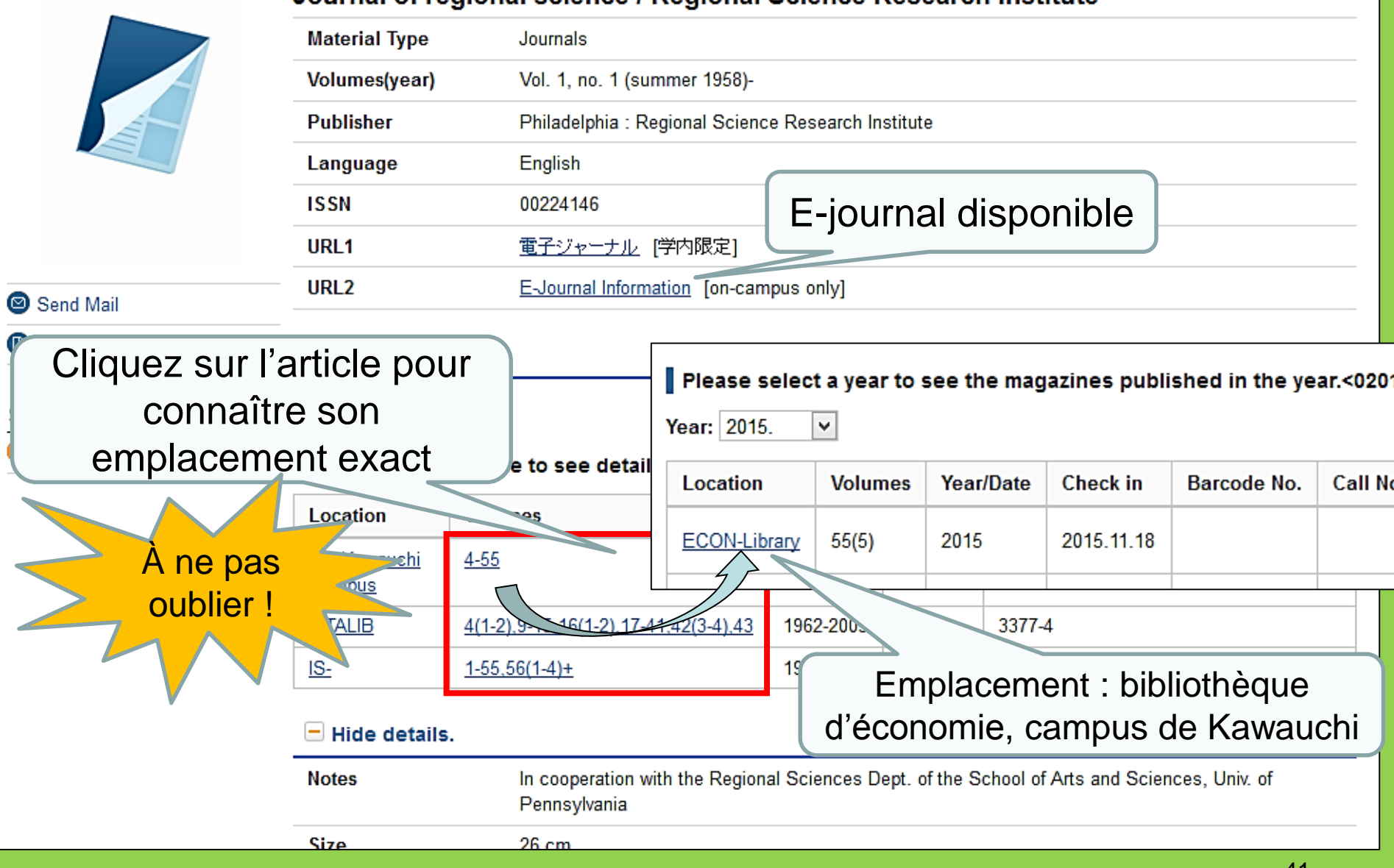

Emplacement des journaux à la bibliothèque centrale de l'Université du Tohoku

Les articles de journaux sont dans le <u>bâtiment 2</u>.
 Rez-de-chaussée : Journaux japonais A-I
 1er étage : Journaux japonais J-Z • Journaux occidentaux A

**2e étage** : Journaux occidentaux A-Z

• Les volumes sont triés par ordre alphabétique selon les titres des journaux.

## 2. Utilisation des bases de données

### Accès aux bases de données

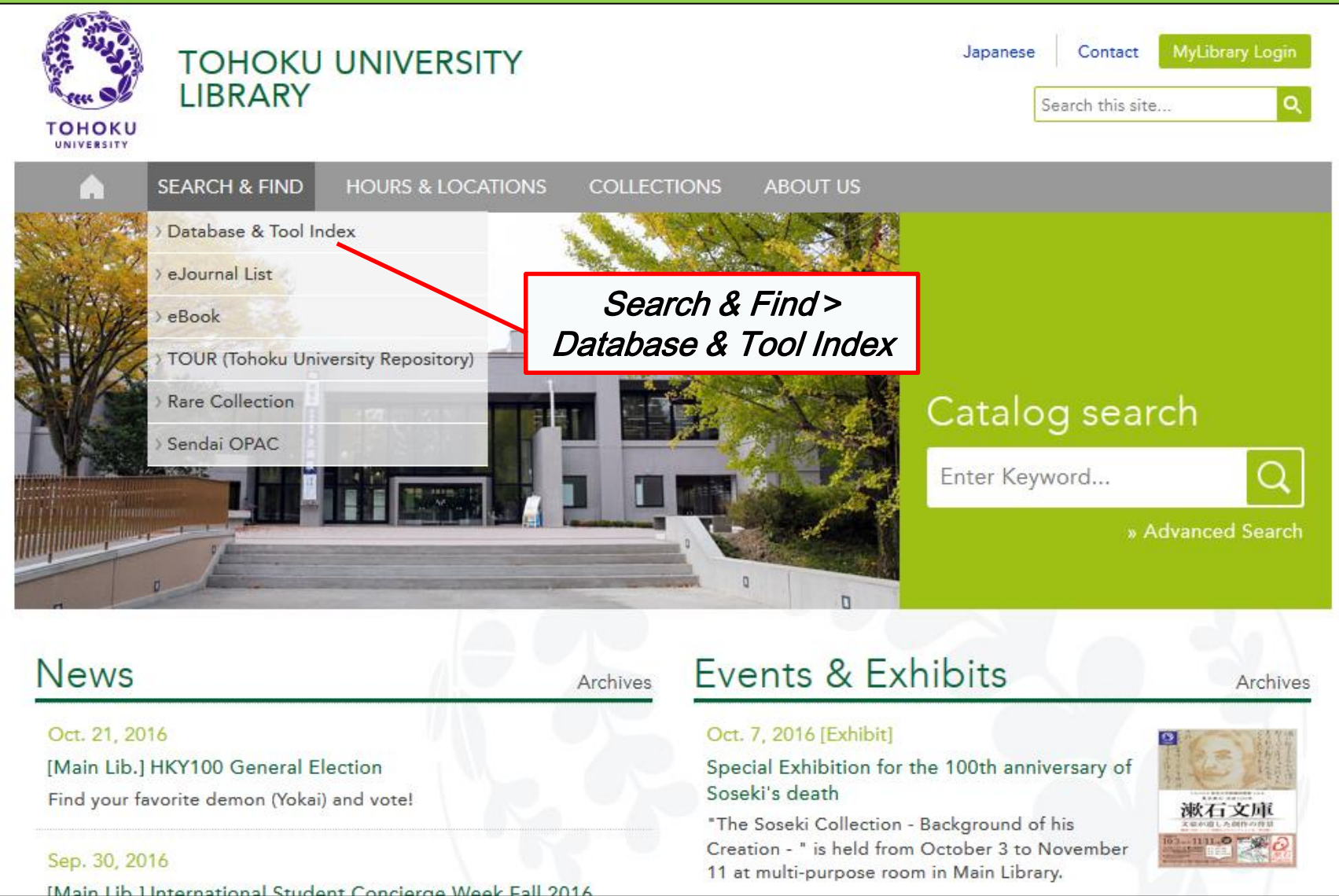

44

# 2-1. Articles CiNii

- Ce service couvre 17 million d'articles publiés par des institutions japonaises.
- 4 millions d'entre eux sont disponibles en ligne.
- Des informations à propos des références et des citations sont disponibles.

# **CiNii Articles**

### http://ci.nii.ac.jp/

| CiNii | Articles                                                                                                    | Books                  | Dissertations     | Tohoku University <mark>Subscriptio</mark> | Sign Up  | Login  | Japanese |  |  |  |  |
|-------|----------------------------------------------------------------------------------------------------|------------------------|-------------------|--------------------------------------------|----------|--------|----------|--|--|--|--|
|       |                                                                                                    |                        | CiN               | Articles                                   |          |        |          |  |  |  |  |
|       | Ī                                                                                                    | Article Au<br>Freeword | thor Full Text    |                                            | Searc    | :h     |          |  |  |  |  |
|       |                                                                                                    | All                    | Include Full-text |                                            | Advanced | Search |          |  |  |  |  |
|       | <ul> <li>Recherche d'articles japonais<br/>(tous les champs : titre, auteur, etc.)</li> <li>Dans certains cas, le texte<br/>complet est disponible.</li> </ul> |                        |                   |                                            |          |        |          |  |  |  |  |

# Liste des résultats de recherche

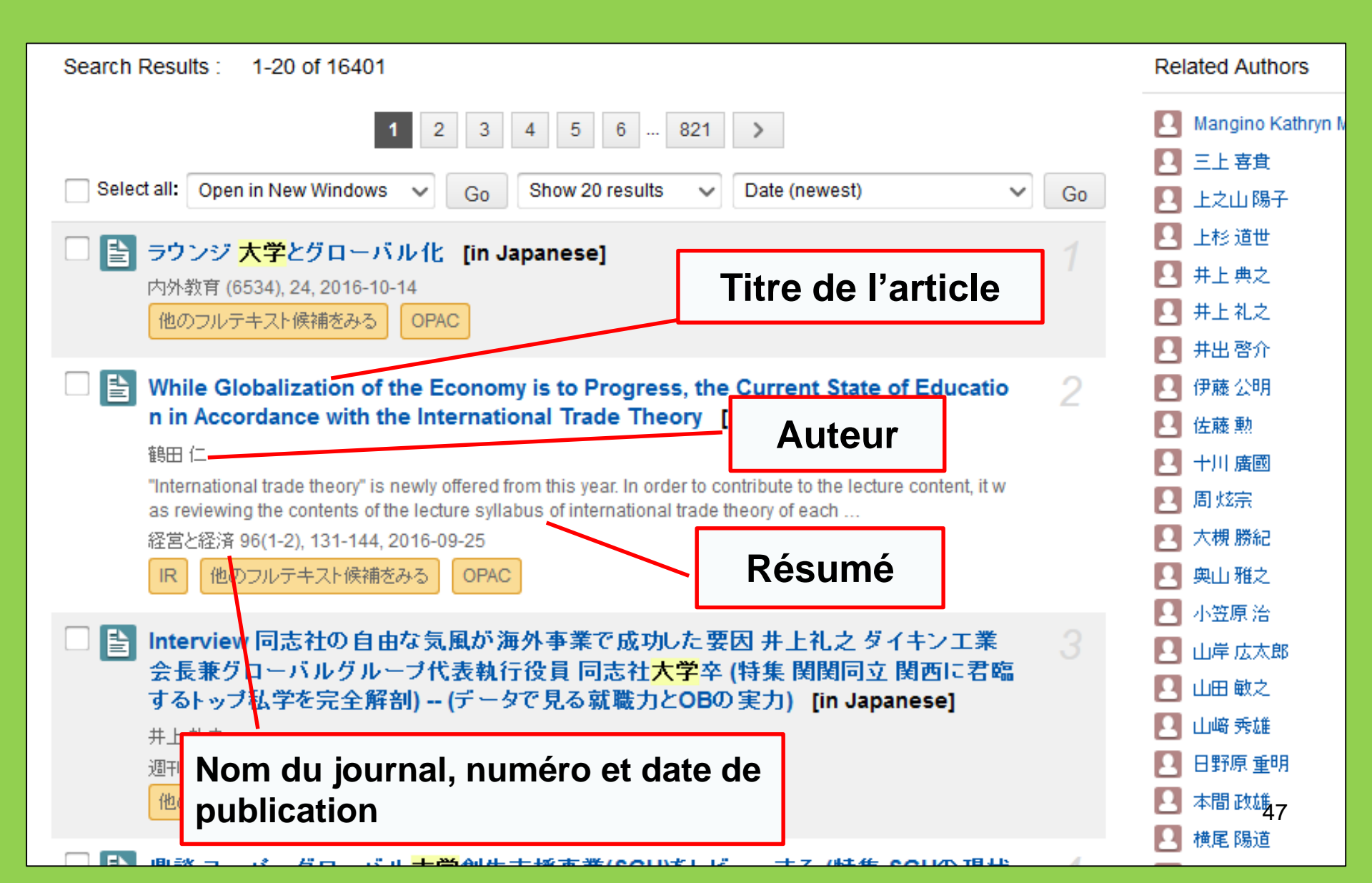

### Rechercher les détails d'un article

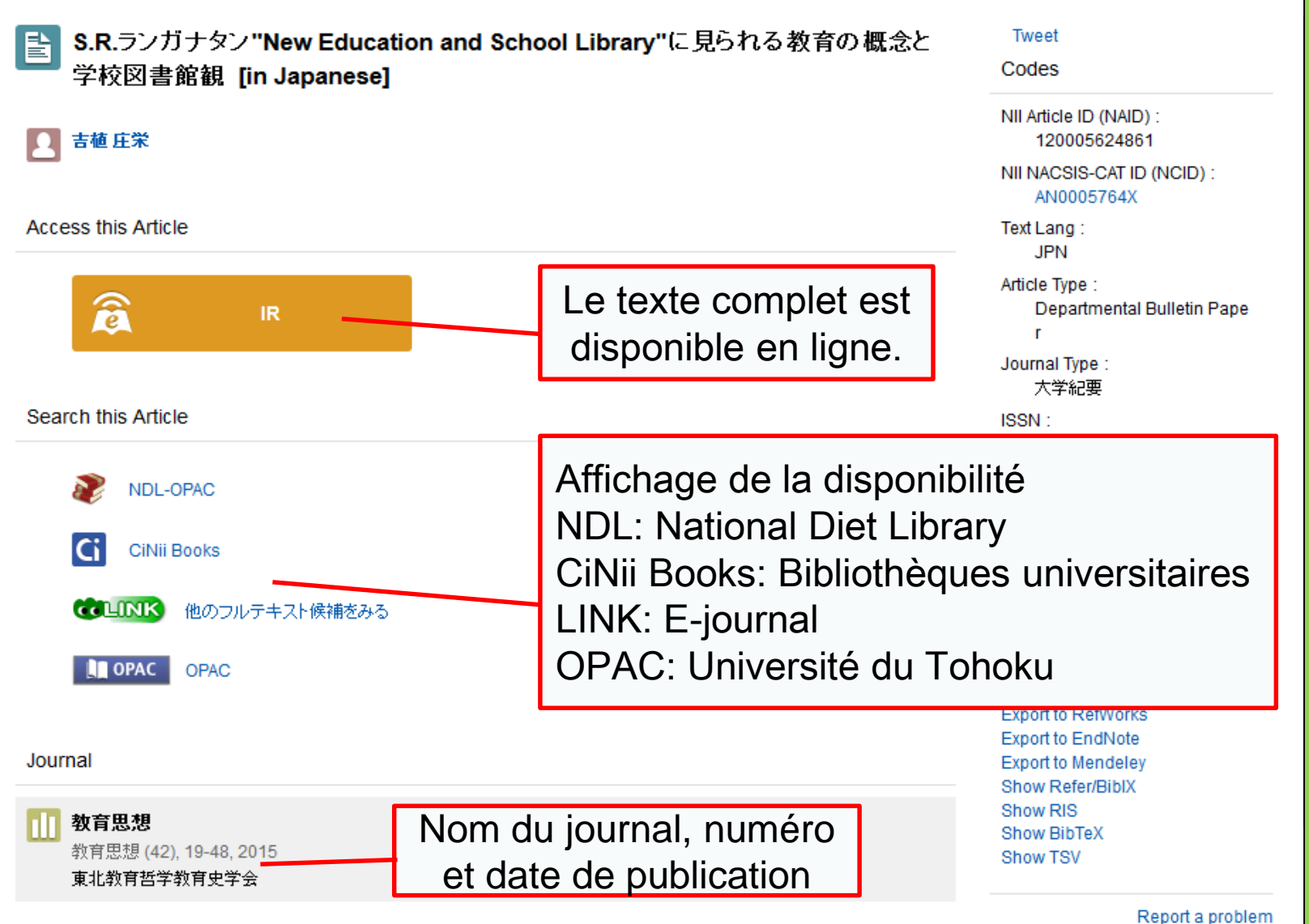

48

# 2-2. Science Direct

- L'une des plus grandes bases de données de journaux et livres numériques
- Plus de 2 500 journaux et 35 000 livres numériques en sciences et technologies, médecine et sciences sociales publiés by *Elsevier*
- Accessible uniquement depuis le campus

### 2-2. Science Direct

#### http://www.sciencedirect.com/

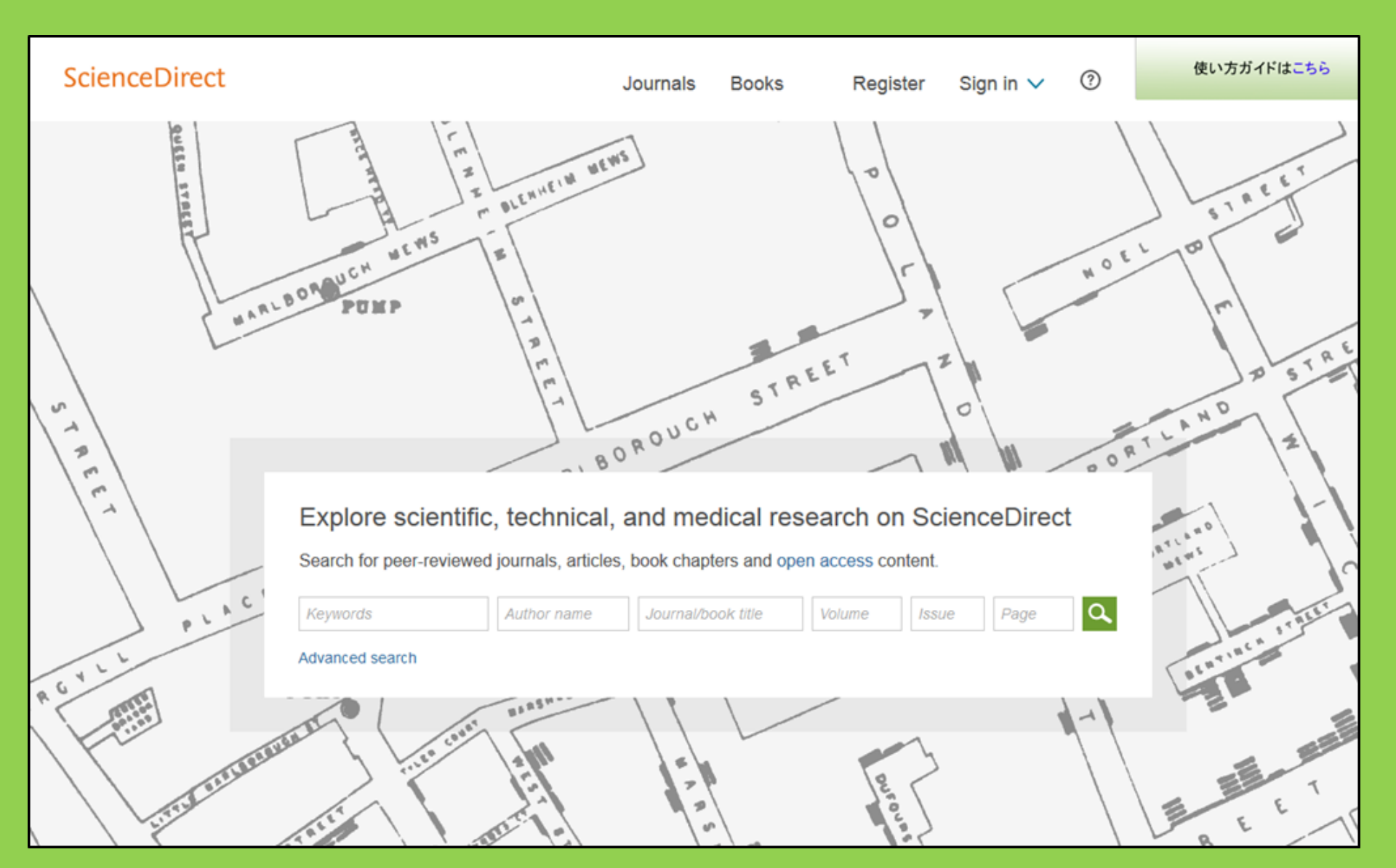

### 2-2. Science Direct

### Exemple de résultats de recherche

| wundt psychology                  | Author name Journal or book title Volume Issue Page Advanced search                                                                                                    |         |
|-----------------------------------|----------------------------------------------------------------------------------------------------|---------|
|                                   | Search results: 1,562 results found. See image results Save search alert                                                                                                   | RSS RSS |
| Refine filters                    | F ∰ Download PDFs Export ▼ All access typ                                                                                                    | es 🔻    |
| Year                              |                                                                                                    |         |
| 2016 (25)                         | Wundt, Wilhelm Maximilian (1832–1920)                                                                                                    |         |
| 2015 (77)                         | International Encyclopedia of the Social & Benavioral Sciences (Second Edition), 2015, Pages 792-795<br>Lothar Sprung                                                      |         |
| 2014 (38)                         | Abstract R PDF (85 K)                                                                                                    |         |
| 2013 (36)                         |                                                                                                    |         |
| 2012 (43)                         | Wundt contested: The first crisis declaration in psychology Original Research Article                                                                                      |         |
| View more >>                      | Studies in History and Philosophy of Science Part C: Studies in History and Philosophy of Biological and Biomedical Sciences, Volume 43, Issue 2, June 2012, Pages 434-444 |         |
|                                   | Annette Mülberger                                                                                                    |         |
| Advances in Psychology (126)      | ▶ Abstract   🔁 PDF (251 K)                                                                                                    |         |
| The Lancet (52)                   |                                                                                                    |         |
| New Ideas in Psychology (52)      | Wundt, Wilhelm (1832–1920)                                                                                                    |         |
| International Encyclopedia of the | E. S                                                                                                    |         |
| Social & Beha (48)                | Le texte complet est                                                                                                    |         |
| View more >>                      | disponible en ligne.                                                                                                    |         |
|                                   | Wundt, Winlein                                                                                                    |         |
| Торіс                             | Encyclopedia of Social Measurement, 2005, Pages 981-986                                                                                                    |         |
| psychology (155)                  | David J. Murray                                                                                                    |         |
| social (78)                       | First page PDF                                                                                                    |         |
| behavior (69)                     |                                                                                                    |         |
| language (69)                     | 2 - Wilhelm Wundt: Psychology as the Propaedeutic Science                                                                                                    |         |
| 🔲 new york (64)                   | Points of View in the Modern History of Psychology, 1985, Pages 19-50                                                                                                    |         |

# 2-3. Web of Science

- Couvre l'ensemble des disciplines
- 12 000 journaux influents (depuis 1900)
- Informations sur les citations
- Informations sur les auteurs
- Pour les journaux auxquels l'université est abonnée, le texte complet des articles est disponible.
- Accessible uniquement depuis le campus

## 2-3. Web of Science

#### https://webofknowledge.com/

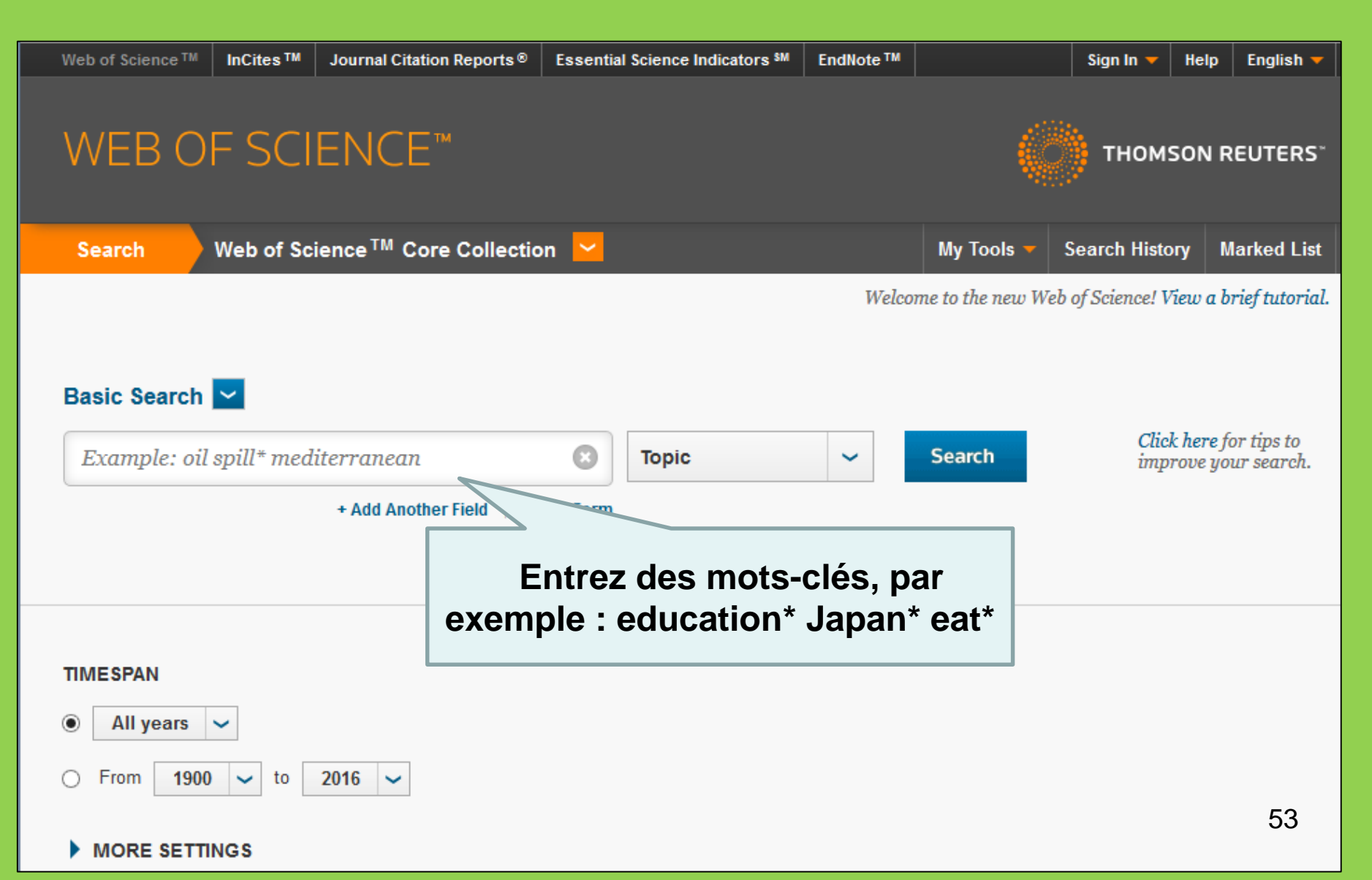

### Exemple de résultats de recherche

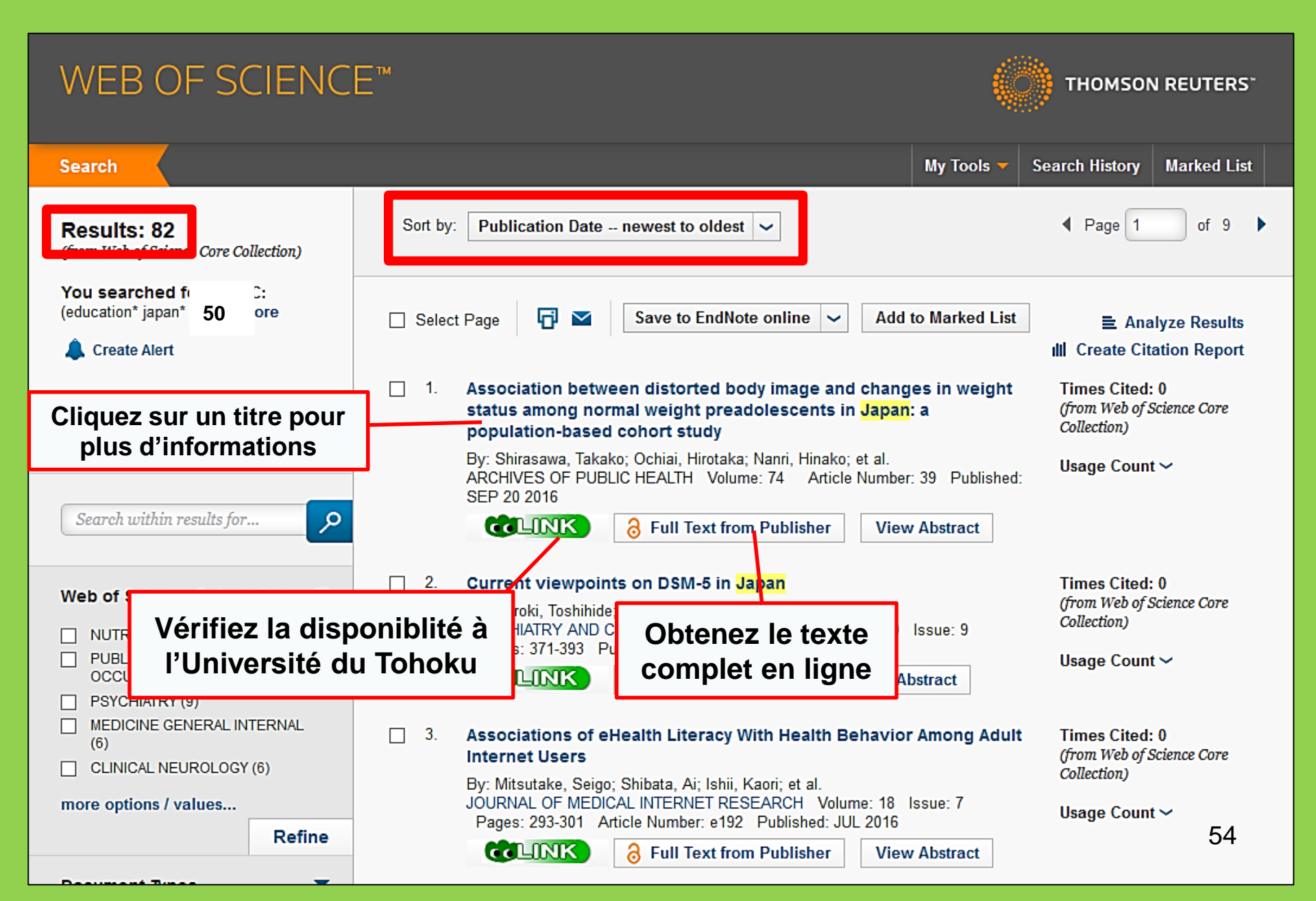

# 2-4. Scopus

- Sciences naturelles, sciences humaines et sociales
- Large éventail de recherche : c'est l'une des plus grandes bases de données bibliographiques
- Plus de 22 000 journaux depuis les années 1800
- Accessible uniquement depuis le campus

### **2-4. Scopus** https://www.scopus.com/

| Scopus                                    | Search | Sources | Alerts     | Lists      | Help 🗸 | Register > | Login 🗸                |                          |
|-------------------------------------------|--------|---------|------------|------------|--------|------------|------------------------|--------------------------|
| Document search                           |        |         |            |            |        |            | Compare                | sources >                |
| Documents Authors Affiliations Advanced   |        |         |            |            |        |            | Search t               | tips 🥐                   |
| Search<br>E.g., "heart attack" AND stress |        | Article | title, Abs | tract, Key | ywords | × +        |                        |                          |
| > Limit                                   |        |         |            |            |        | Reset fo   | orm Sear               | ch Q                     |
|                                           |        |         |            |            |        | çç         | Learn more a<br>Improv | bout how to<br>ve Scopus |

### Exemple de résultats de recherche

| Docum                                                                                       | ent se                                    | earch res                                                                  | ults                                                                                              | [          | Tri par date, par                                                        | -<br>-                                             |                    |  |  |
|---------------------------------------------------------------------------------------------|-------------------------------------------|----------------------------------------------------------------------------|---------------------------------------------------------------------------------------------------|------------|--------------------------------------------------------------------------|----------------------------------------------------|--------------------|--|--|
| TITLE-ABS-KEY (univer                                                                       | sity librar* )                            | off Edit   🔛 Save   🔖                                                      | * Set alert   🔝 Set feed                                                                          |            | citations et par                                                         |                                                    |                    |  |  |
| 28,551 docume                                                                               | nt results v                              | /iew secondary documents                                                   | View 181871 patent results   Ind Analyze search resu                                              | lts        | pertinence                                                               | Sort on: Date                                      | Cited by Relevance |  |  |
| Search within results                                                                       | Q                                         | 🗋 All 🚽 📑 Export                                                           | 🗐 Download   📶 View citation overview   9 View                                                    | Cited by   | Add to List   More 👻                                                     |                                                    | Show all abstracts |  |  |
| Refine<br>Limit to Exc                                                                      | lude                                      | O MatInd and matInsp<br>1 matches in nucleoti                              | ector: New fast and versatile tools for detection of co<br>de sequence data                       | nsensus    | Quandt, K., Frech, K., Karas, H.,<br>Wingender, E., Werner, T.           | 1995 Nucleic Acids Research<br>Open Access         | 2290               |  |  |
| Year                                                                                        |                                           | CLINK                                                                      | View at Publisher                                                                                 | Noi        | mbre d'articles où                                                       | sont                                               |                    |  |  |
| <ul> <li>2016</li> <li>2015</li> <li>2014</li> <li>2013</li> </ul>                          | (1,270)<br>(1,884)<br>(1,904)             | <ul> <li>A brief introduction t</li> <li>2</li> </ul>                      | o PYTHIA 8.1                                                                                      | cit        | és chacun des art<br>trouvés                                             | icles Physics<br>nications                         | 1462               |  |  |
| 0 2012                                                                                      | (1,723)                                   | CLINK                                                                      | View at Publisher                                                                                 |            |                                                                          |                                                    |                    |  |  |
| Author Name                                                                                 | (38)                                      | O Open source cluste                                                       | ring software                                                                                     |            | de Hoon, M.J.L., Imoto, S., Nolan, 3<br>J., Miyano, S.                   | 2004 Bioinformatics                                | 1282               |  |  |
| Kleiber, M.                                                                                 | (37)                                      | COLINK                                                                     | View at Publisher                                                                                 |            |                                                                          |                                                    |                    |  |  |
| <ul> <li>Mahmood, K.</li> <li>Zainab, A.N.</li> <li>Ameen, K.</li> </ul>                    | (26)<br>(24)<br>(23)                      | <ul> <li>Consolidated criteri</li> <li>4 checklist for intervie</li> </ul> | a for reporting qualitative research (COREQ): A 32-it<br>ws and focus groups                      | em         | Tong, A., Sainsbury, P., Craig, J.                                       | 2007 International Journal for Qual<br>Health Care | in 1232            |  |  |
|                                                                                             |                                           | CLINK                                                                      | View at Publisher                                                                                 |            |                                                                          |                                                    |                    |  |  |
| Subject Area Social Sciences Computer Science Medicine                                      | (15,306)<br>(6,185)<br>(4,428)            | NCBI reference seq     database of genom                                   | uences (RefSeq): A curated non-redundant sequences, transcripts and proteins<br>View at Publisher | ce         | Pruitt, K.D., Tatusova, T., Maglott, 2<br>D.R.                           | 2007 Nucleic Acids Research<br>Open Access         | 1230               |  |  |
| <ul> <li>Arts and Humanities</li> <li>Engineering</li> </ul>                                | (3,252)<br>(2,528)                        | <ul> <li>MatInspector and be</li> <li>6 sites</li> </ul>                   | eyond: Promoter analysis based on transcription fact                                              | or binding | Cartharius, K., Frech, K., Grote, K., (<br>(), Bayerlein, M., Werner, T. | 2005 Bioinformatics                                | 1204               |  |  |
| Document Type                                                                               |                                           | CLINK                                                                      | View at Publisher                                                                                 |            |                                                                          |                                                    |                    |  |  |
| <ul> <li>Article</li> <li>Conference Paper</li> <li>Review</li> <li>Book Chapter</li> </ul> | (19,356)<br>(3,402)<br>(3,027)<br>(1,283) | <ul> <li>Bellerophon: A prog</li> <li>7 alignments</li> </ul>              | ram to detect chimeric sequences in multiple seque                                                | nce        | Huber, T., Faulkner, G.,<br>Hugenholtz, P.                               | 2004 Bioinformatics                                | 1167<br>57         |  |  |
| Book                                                                                        | (663)                                     | <b>COLINK</b>                                                              | View at Publisher                                                                                 |            |                                                                          |                                                    |                    |  |  |

### Obtention du texte complet

| D                                                   | )ocur                                | nent                                                                                              | deta                          | ils                                  |                          |                                                                                                    |                                                           |                                                                                    |                                                                      |                                                                                     |
|-----------------------------------------------------|--------------------------------------|---------------------------------------------------------------------------------------------------|-------------------------------|--------------------------------------|--------------------------|----------------------------------------------------------------------------------------------------|-----------------------------------------------------------|------------------------------------------------------------------------------------|----------------------------------------------------------------------|-------------------------------------------------------------------------------------|
| œ                                                   | LINK                                 | 5,072 Next >                                                                                      | 1st Aut                       | hor PubMed Vie                       | w at Publisher           | ₽ Export   📮 Dov                                                                                         | wnload 🕴 🕂 Add to I                                       | List   More 🔻                                                                      |                                                                      |                                                                                     |
| Health                                              | n SA Gundh                           | eid                                                                                               |                               |                                      |                          |                                                                                                    |                                                           |                                                                                    |                                                                      | Cited by 0 docu                                                                     |
| Volume<br>Open /                                    | 22, 1 Det ber<br>Access              | 2017, Pages 28-                                                                                   | 35                            |                                      |                          |                                                                                                    |                                                           |                                                                                    |                                                                      | Inform me when this    Set citation alert                                           |
| Stre                                                | ngths o                              | families t                                                                                        | o limit re                    | elapse in n                          | nentally i               | ll fan ly mem                                                                                            | bers (Article)                                            |                                                                                    |                                                                      |                                                                                     |
| Tihowa<br>a so<br>b so<br>Ab:<br>Bac<br>Stu<br>care | e, T.T. <sup>a</sup> , du Pk         | is, E. <sup>®</sup> ≥, K<br>大学附属<br>UNIVERS<br>TOP<br>ria:<br>Strengths of fau<br>Tihowe, Tihalef | LINK :<br>l'abonr<br>l'univer | vérificati<br>nement d<br>rsité à ce | on de<br>le<br>e journal | Article outline<br>Abstract<br>Keywords<br>1. Introduction<br>2. Research de<br>3. Trustworthin          | CEDirect                                                  | Download PDF                                                                       | View at Pu<br>accès à l'a<br>le site de l<br>Health<br>Volume 22, De | ublisher :<br>article sur<br>'éditeur<br>SA Gesondheid<br>acember 2017, Pages 28–35 |
| rela<br>have<br>ana<br>mer                          | Journal:<br>ISSN:<br>Volume:<br>DOI: | Health SA = SA<br>1025-9848<br>22<br>10.1016/j.hsag                                               | .2016.09.003                  | Date<br>Page                         | : 2017/12<br>: 28 - 35   | 4. Ethical consi<br>5. Findings and<br>6. Limitations, r<br>7. Conclusions<br>Acknowledgem<br>References | iderations<br>d discussion<br>recommendations an<br>nents | Full Length Article<br>Strengths o<br>members<br>Tihalefi T. Tihowe <sup>a</sup> , | <b>f families to limit</b><br>Emmerentia du Plessisª. <b>≜</b>       | relapse in mentally                                                                 |
|                                                     | Coverage Ra                          | ange                                                                                              | Lin                           | ks to content                        | Resource                 | Figures and tabl                                                                                         | les                                                       | the snow more     http://dx.doi.org/10.                                            | 1016/j.hsag.2016.09.003                                              |                                                                                     |
|                                                     | 1996 - prese<br>2008 - prese         | nt<br>nt                                                                                          |                               | <u>Journal</u><br>Journal            | DOAJ FREE<br>SciELO FREE | Table 1                                                                                                  |                                                           | Open Access funde<br>Under a Creative Co                                           | d by The University of Johan<br>ommons license                       | nnesburg                                                                            |

Pour accéder aux journaux/livres numériques et aux bases de données, depuis l'extérieur de l'université

# GakuNin

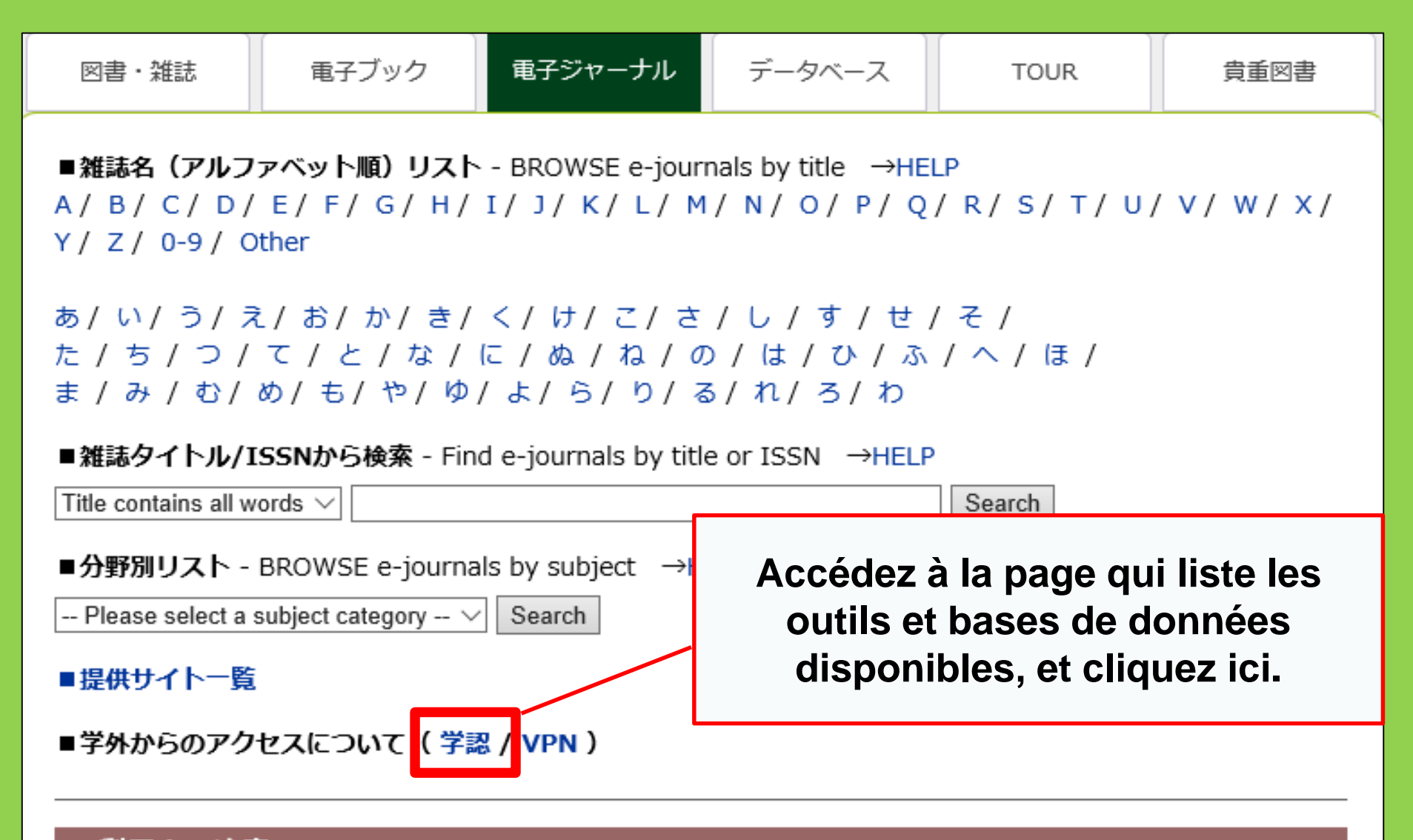

利用上の注意

#### | 学外からのアクセスについて Remote access

出版社等との契約上、利用対象は、東北大学の構成員(教員・職員・大学院生・学生等)に限られます。 Remote-access service is limited to the members of Tohoku University (faculty, staff and students) due to contract with publishers.

| 学認(教職員・学生)                                                                                  | VPN(教職員)                                                                   |                                                                                                    |                                                                                                |  |  |  |  |
|---------------------------------------------------------------------------------------------|----------------------------------------------------------------------------|----------------------------------------------------------------------------------------------------|------------------------------------------------------------------------------------------------|--|--|--|--|
| 学認(教職員・学生)                                                                                  | GakuNin (facu                                                              | Vous trouverez la liste des<br>bases de données pour                                                                                                    |                                                                                                |  |  |  |  |
| 東北大IDをお持ちの本学構成<br>利用する場合は、各サイトの                                                             | 員は、下表の電子ジャー<br>「学認認証」、「Institu<br>ドマログィント スイギキ                             | lesquelles un accès à<br>distance est autorisé, et la <sup>北大学、Tohoku University)</sup>                                                                                                    |                                                                                                |  |  |  |  |
| 選択し、東北入ID、ハスワー<br>なお、学認による認証の際は、                                                            | 、出版社等に対し、所属:                                                               | méthode de connexion.                                                                                                    | ، <i>۱</i> ۰                                                                                   |  |  |  |  |
| Members of Tohoku Univers                                                                   | sity who have a Tohoki                                                     | udai ID can have off-campus access to e-journals, databases a                                                                                                    | and e-books through GakuNin,                                                                   |  |  |  |  |
| the system that allows accord<br>website (expression may dia<br>please refer to the PDFs be | ess to academic e-reso<br>iffer depending on we<br>low for details. Please | urces with one ID and password. To have off-campus access,<br>sites) and select "Tohoku University" as institution. Login with<br>note that your information (such as your status) is sent to a r | click "Institutional login" on a<br>Tohokudai ID and password.<br>Sublisher when using GakuNin |  |  |  |  |

| No | 名称             | 説明                                       | 使い方 |
|----|----------------|------------------------------------------|-----|
| 1  | CiNii Articles | 日本の学協会や大学が発行する学術雑誌・研究紀要などを収録。一部の論文は本文利用可 | PDF |
| 2  | CUP Journals   | Cambridge University Press刊行電子ジャーナル      | PDF |

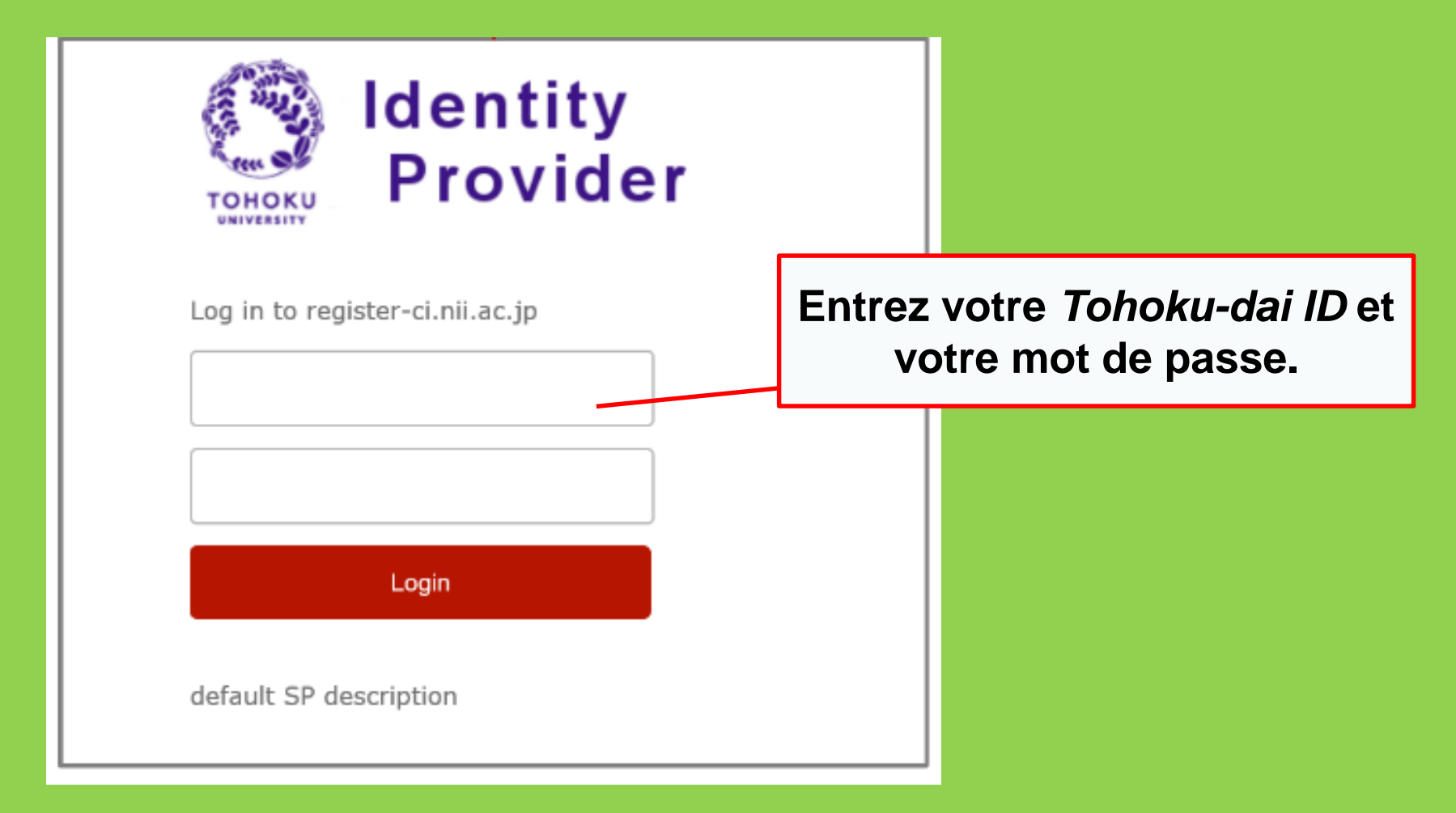

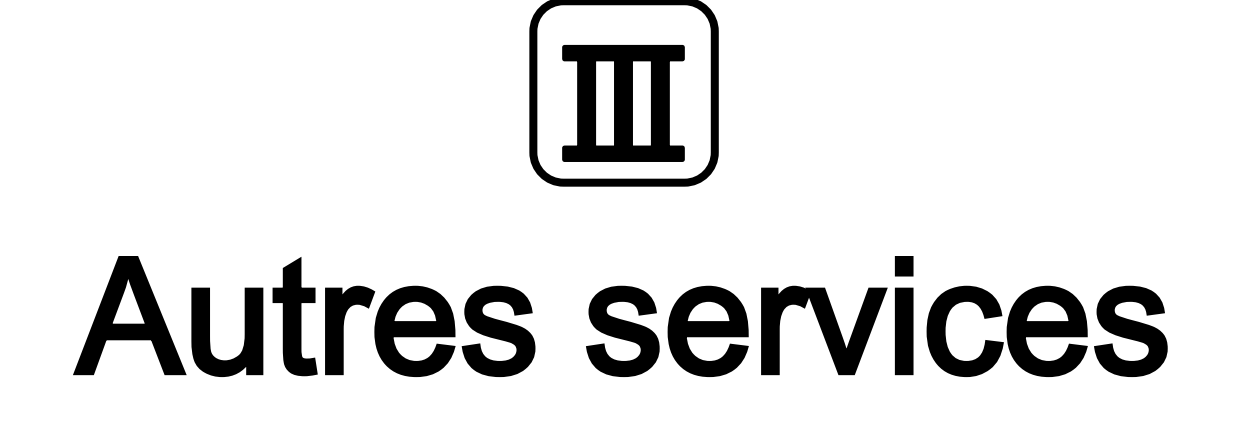

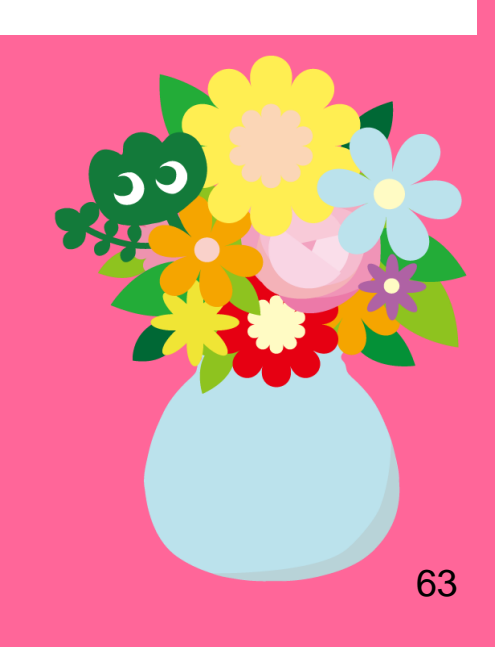

## 1. Utiliser Internet à la bibliothèque\*

- Se connecter à Internet avec un ordinateur de la bibliothèque
- → Entrez votre *Tohokudai ID*

#### Qu'est-ce que le Tohokudai ID?

Votre *Tohokudai ID* (qui signifie « *Tohoku University ID* » est un identifiant qui vous est attribué lors de votre admission à l'université. Votre *Tohokudai ID* vous est notifié par courrier scellé. Exemple : ab12345678 (2 lettres et 8 chiffres aléatoires)

- · Se connecter au Wi-Fi avec votre propre appareil
- $\rightarrow$  Entrez votre Sub ID

#### Qu'est ce que le Sub ID?

Le *Sub ID* est un identifiant que vous pouvez configurer par vousmême. Il est indépendant de votre identité d'étudiant et de votre *Tohokudai ID*. Si vous n'avez jamais fait de démarche pour le créer, votre *Sub ID* n'existe pas encore. **Vous devez créer votre Sub ID avant de pouvoir utiliser le Wi-Fi.** 

\*Dans les bibliothèque centrale et les bibliothèques annexes. Les règles peuvent être différentes dans d'autres bibliothèques.

### Comment créer votre Sub ID

### Vous devez créer un Sub ID pour vous connecter au Wi-Fi (eduroam).

| 東北大学統合電子認証システム<br>Integrated Electronic Authentication System of Tohoku University                                  |                                                                                                    |  |  |  |  |  |  |  |  |  |
|----------------------------------------------------------------------------------------------------|----------------------------------------------------------------------------------------------------|--|--|--|--|--|--|--|--|--|
| Тор                                                                                                    | English                                                                                                    |  |  |  |  |  |  |  |  |  |
| Velcome                                                                                                    | How to use this site<br>Select Item in left menu.                                                                                                    |  |  |  |  |  |  |  |  |  |
| <ul> <li>Profile Mentenance</li> <li>Change Password</li> <li>Edit Profile (Staff)</li> <li>Regist SubID</li> </ul> | Pour vous connecter au Wi-Fi, entrez :<br>en identifiant : <i>[votre Sub ID]</i> @student.tohoku.ac.jp<br>en mot de passe : le mot de passe du <i>Sub ID</i> |  |  |  |  |  |  |  |  |  |
| <u>Access Control List</u> <u>Log out</u>                                                                           | [Regist SubID]<br>Regist / Change your subID and subIDpassword. You can change subID three times per year. You can change                                    |  |  |  |  |  |  |  |  |  |

Connectez-vous avec votre *Tohokudai ID* sur this page : <u>https://www.srp.tohoku.ac.jp/webmtn/LoginServlet</u>
 Cliquez sur « *Regist SubID* » et créez votre identifiant.

## 2. Le site Internet de la bibliothèque

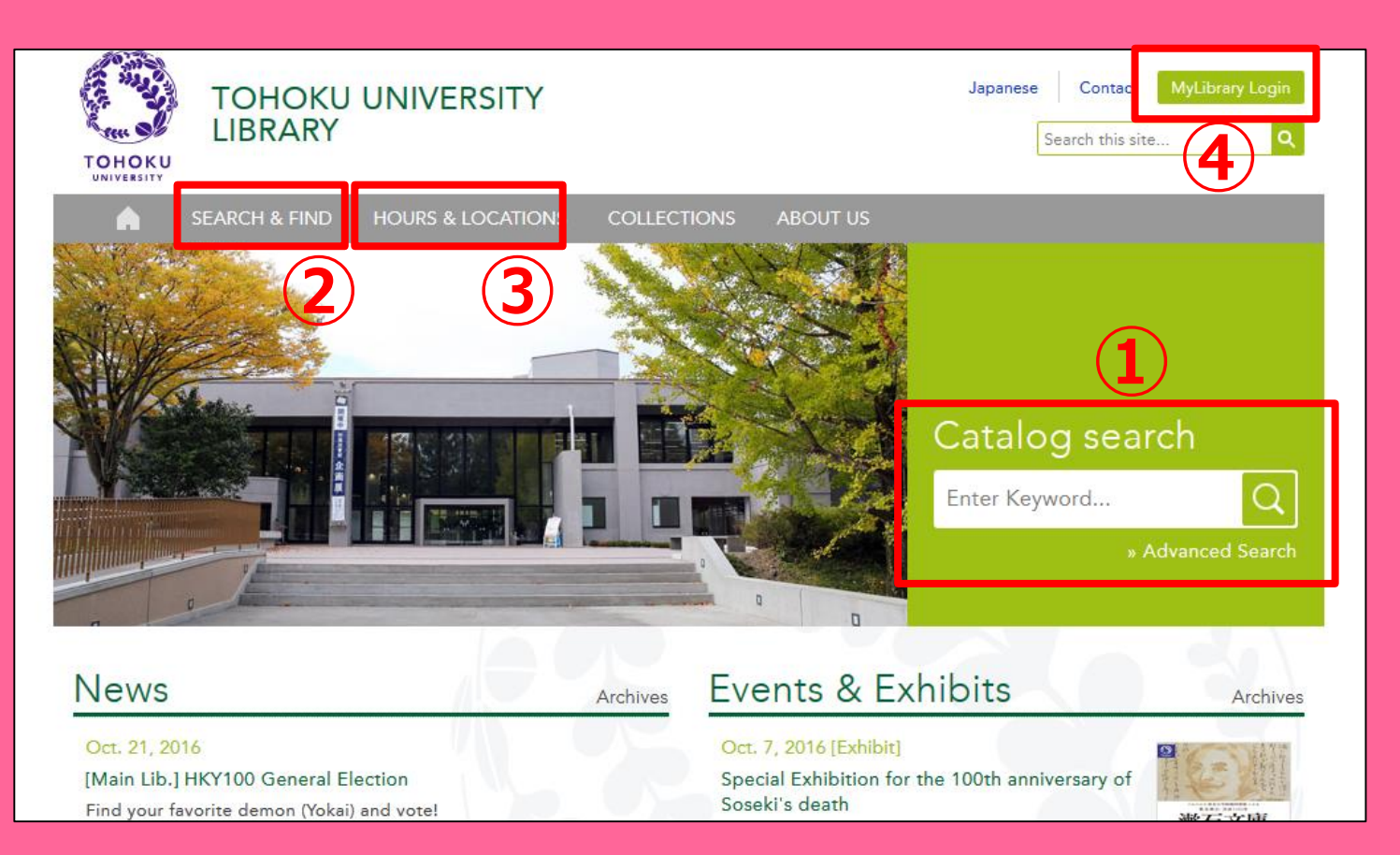

1 Recherche sur le catalogue en ligne OPAC

② Bases de données, livres/journaux numériques, etc.

 ③ Renseignements à propos de toutes les bibliothèques de l'Université du Tohoku

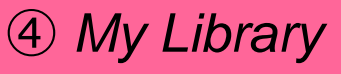

# 2-1. My Library

*My Library* est le système informatique permettant d'utiliser les services en ligne de la bibliothèque, par exemple la consultation du statut d'un prêt, la prolongation d'un prêt ou la demande de copie d'un document. Connectezvous avec votre *Tohokudai ID* pour utiliser *My Library*.

| 東北大学附属図書館 OPAC<br>TOHOKU UNIVERSITY LIBRARY OPAC           |                                                            |                                                                                |                                                                             |                                                  |                                  |                     |                      |                                  |                                       | さん <b>ログアウト</b><br>  <u>English</u>   <u>検索条件参照</u> |
|------------------------------------------------------------|------------------------------------------------------------|--------------------------------------------------------------------------------|-----------------------------------------------------------------------------|--------------------------------------------------|----------------------------------|---------------------|----------------------|----------------------------------|---------------------------------------|-----------------------------------------------------|
| 東北大HP                                                      | 図書館HP                                                      | 電子ブック                                                                          | 電子ジャーナル                                                                     | データベース                                           | TOUR                             | 負重図書                | 学都仙台OPAC             | 購読新聞リスト                          |                                       |                                                     |
| 東北大学附属<br>ただし、古典¥<br>OPACで見つ;<br>MyLibraryでは<br>OPACやMyLil | 図書館OPACで<br>簡、特殊文庫(個<br>からない資料に<br>「貸出予約」、「<br>braryについてよく | は、本学が所蔵す<br>人文庫等)資料、<br>ひいては、 <u>レファレ</u><br>資料取寄 (キャン<br>ある質問を <u>Q&amp;A</u> | する図書、雑誌、電子寸<br>研究室所蔵資料等に<br><u>・ンスサービス</u> でお尋ね<br>バス間資料搬送サービ<br>りにまとめています。 | 「ックを検索できます<br>ついては、入力作業<br>、ください。<br>「ス」」、検索結果のラ | 。<br>中のため様<br><sup>ビータを</sup> 流用 | 遠できないもの<br>した「複写・借用 | があります。<br>相申込」、検索結果の | 「メール送信」の各機能が利用                   | できます。                                 |                                                     |
| 学内<br>簡易検索                                                 | 国内                                                         | 大学蔵書                                                                           | 国内論文                                                                        | 機関リポジトリ                                          | 王立                               | 国会図書館               | 電子ジャーナル              | 海外蔵書<br>検索 クリ                    | 7                                     |                                                     |
| 🔒 お知らせ                                                     |                                                            |                                                                                |                                                                             |                                                  |                                  |                     |                      |                                  |                                       | more RSS                                            |
| 2015.12.2<br>表示列数: 3歹                                      | 21<br>懐示 ▼ <u>並び</u>                                       | 図書館システム?<br>順を保存 初期                                                            | を更新しました。 MyLit<br>設定 <u>を適用</u>                                             | iraryへは、右上の口                                     | ダインボタン                           | ノか、ページ下音            | ドのフッターのリング           | からログインしてくたきい。                    | 選択カウンター                               | :本館メインカウンターマ                                        |
| 図書館から                                                      | らのお知らせ                                                     |                                                                                |                                                                             | 図書館力                                             | レンダー                             |                     |                      | ブックマーク                           | J                                     |                                                     |
| 大学上位名<br>いて[3/21]<br>東北大学の<br>記の影響が<br>ご理解とご1              | ・・・・・・・・・・・・・・・・・・・・・・・・・・・・・・・・・・・・                       | に伴う図書館り<br>切替作業に伴い<br>ぞよろしくお願い                                                 | ・ <b>ービスへの影響に</b> つい、図書館サービスに下<br>いたします。                                    | °.<br>                                           | 20<br>月 火<br>1                   | 16年03月<br>水木<br>23  | ●<br>金 土<br>4 5      | 東北大学研<br>宮城県図書<br>国書総目録<br>夏目漱石ラ | 究者紹介<br>館古典籍類所蔵資料<br>所蔵者略称等一覧<br>(ブラリ |                                                     |

 Vérifiez le statut de votre emprunt

- Demandez des livres présents dans les autres bibliothèques de l'université
- Demandez des prêts entre bibliothèques
- Réservez une salle

! Si vous n'avez qu'une carte de bibliothèque jaune et blanche (par exemple les *research students*), vous devez vous inscrire au préalable pour pouvoir utiliser *My Library*. Veuillez vous adresser au comptoir de reference.

### 2-2. Réservation de livres ou d'articles

Livres présents dans d'autres campus
 → Faites une demande depuis l'OPAC

- Livres présents dans d'autres universités
- Copies d'articles ou de livres provenants d'autres campus/d'autres universités
   → Prêt entre bibliothèques / Demande de photocopie

# Demande depuis l'OPAC

|               | < <sub>Books</sub> ><br><b>Report writi</b> | ng / by C   | arl G. Ga                                           | um, Harold                                 | F. Grav | es and Lyr | ne S.S. | Hoffman        |                      |
|---------------|---------------------------------------------|-------------|-----------------------------------------------------|--------------------------------------------|---------|------------|---------|----------------|----------------------|
|               | Material Type                               | B           | ooks                                                |                                            |         |            |         |                |                      |
|               | Edition                                     | 3r          | rd ed                                               |                                            |         |            |         |                |                      |
|               | Publisher                                   | N           | ew York : Pre                                       | enti                                       |         |            |         |                |                      |
|               | Year                                        | c           | 1950                                                | Rése                                       | ervei   | ' un liv   | re c    | d'un a         | utre                 |
|               | Size                                        | X           | xv, 384 p. : ill. ; 2                               |                                            |         | ou un      | livr    | e déià         | en                   |
|               | Subjects                                    | LC          | CSH: <u>Report w</u><br>CSH: <u>English l</u>       | Report writ<br>English lar Cours d'emprunt |         |            |         |                |                      |
| Send Mail     | Language                                    | E           | nalish                                              |                                            |         |            | •       |                |                      |
| Output File   | - Hide book                                 | details.    |                                                     |                                            |         |            |         |                |                      |
| Search Sites  |                                             |             |                                                     |                                            |         |            |         |                |                      |
| 2 CiNii Books |                                             |             |                                                     |                                            |         |            | U       | InterLibraryLo | an/Photocopy Request |
|               | Location                                    | Volume      | Call No.                                            | Barcode No.                                | Status  | Comments   | ISBN    | Reserve        | Request Memo         |
|               | LIB-USculture                               |             | 808/G                                               | <u>00130321104</u>                         |         |            |         | Request        | ŝ                    |
|               | 😑 Hide detail                               | 5.          |                                                     |                                            |         |            |         |                |                      |
|               | Notes                                       | Bi<br>In    | Bibliography: p. 336-356<br>Includs index           |                                            |         |            |         |                |                      |
|               | Authors                                     | G<br>G<br>H | <u>aum, Carl G</u><br>raves, Harold<br>offman, Lyne | <u>F</u><br>S. S                           |         |            |         |                |                      |
|               | Classification                              | 1.(         | CC:PE1478                                           |                                            |         |            |         |                | 6                    |

### Prêt entre bibliothèques / Demande de photocopie

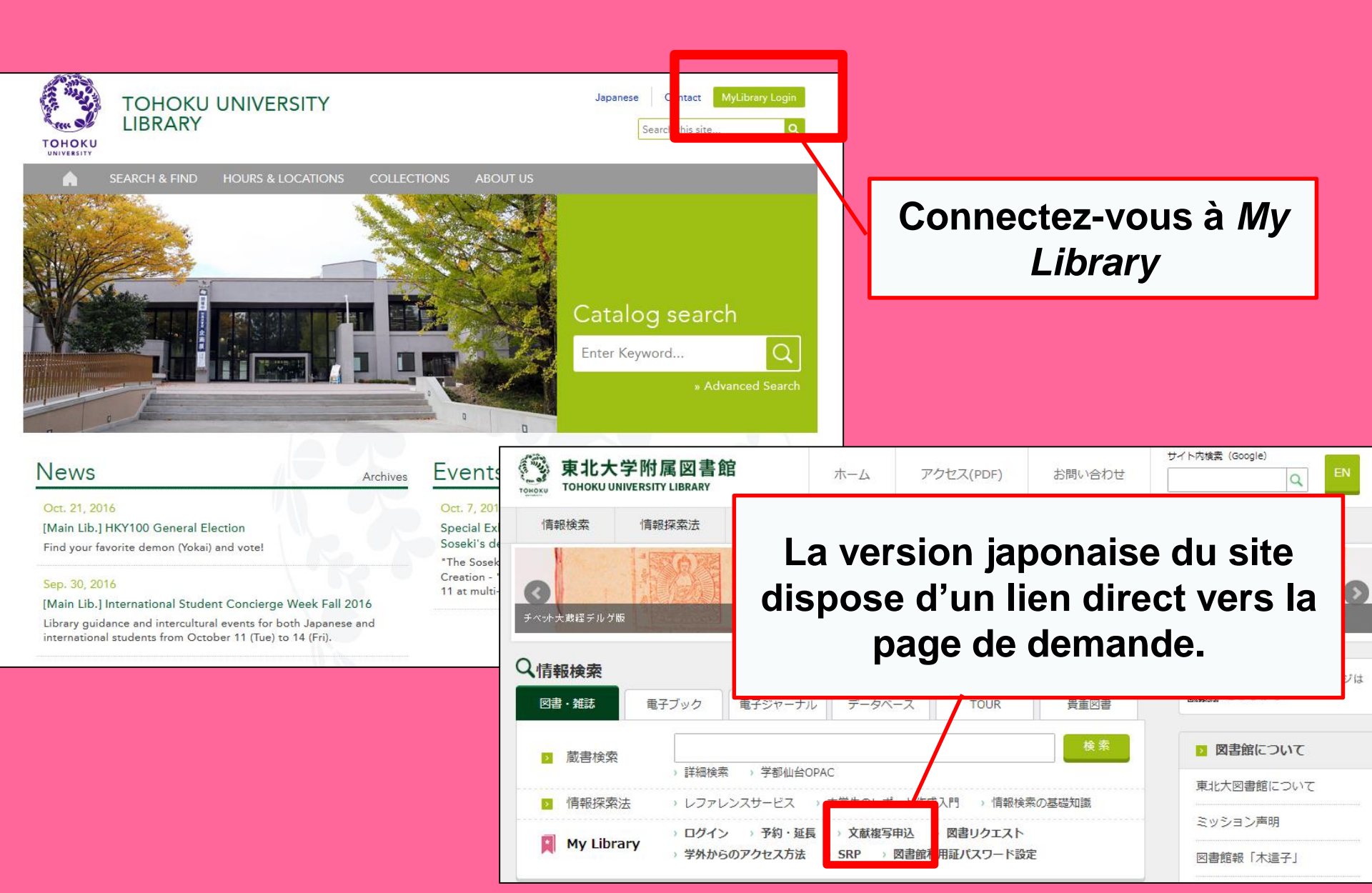

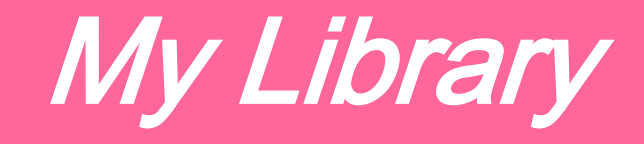

| 東北大学附属図書館OPAC<br>TOHOKU UNIVERSITY LIBRARY OPAC                                                                                                    | Welcome         Log out           2 Help   Keyboard   Japanese   Reference of the search condition                             |
|----------------------------------------------------------------------------------------------------|----------------------------------------------------------------------------------------------------|
| Univ HP Library HP eBook eJournal Database & Tool Index TOUR Rare Collection Sen                                                                                                    | Jai OPAC Newspaper List                                                                                                    |
| Inside the Univ DataBase         CiNii Books         CiNii Articles         JARO         NDL Search           Simple Search         Advanced             Number of rows:         2 row         Preserve Order         Set Default             Information         Bookr             Check out our Facebook page of Library Concierge Service for International Students         We are pleased to inform you that the Facebook of Library Concierge Service for International Students         Bookr             Check out our Facebook page of Library Concierge Service for International Students         We are pleased to inform you that the Facebook of Library Concierge Service for International Students         Bookr             May our your support. We expect you to "Like" or "Follow" it: <u>Facebook(Library Concierge Service for International Student</u> )         Subcent Student             Calendar         1         2         3         4         5         6         7         8         9         10         1         12         3         4         5         5         5         6         7         8         9         10         1         2         2         2         2         2         2         2         2         2         2         2         2         2         2         2         2         2                                                                                                    | User Service<br>- Check Status of Loan/Reservation<br>- InterLibraryLoan/Photocopy Request<br>- Check Status of Loan/Photocopy |
| Library Service  New Books List Readers(Lv.1) New Audio Visual Materials List Readers(Lv.2) Exhibition Books Readers(Lv.4) Best Readers Readers                                                                                                    |                                                                                                    |
| Check Status of Loan/Reservation     Check Status of Loan/Reservation     Check Status of Loan/Reservation     Check Status of Loan/Photocopy     Check Status of Loan/Photocopy     Check Status of Photocopy     Check Status     Check Status of Loan/Photocopy     Check Status of Photocopy     Check Status of Photocopy     Check Status     Check Status     Check Status     Check Status | loan<br>Ipus, Seiryo Campus and Aobayama Campus] 71                                                                            |

### Prêt entre bibliothèques / Demande de photocopie

| Name                                                                                                    | Receipt<br>Counter | MainLibrary      | tool in tr | Affiliation     | Main Library<br>t corner of the screen.       | Status List Page                                                                          |                |
|----------------------------------------------------------------------------------------------------|--------------------|------------------|------------|-----------------|-----------------------------------------------|-------------------------------------------------------------------------------------------|----------------|
| NCID<br>ISSN<br>ISBN<br>Author<br>Publisher<br>Title Required<br>Series Title<br>Article Information(If you do                                                                          | o not have require | ed information,  | , please e | nter "?" or "t  | N'ou<br>séle<br>biblioth<br>souha<br>votre de | bliez pas de<br>ectionner la<br>nèque où vo<br>aitez recevoi<br>emande (la p<br>proche !) | us<br>r<br>Ius |
| Annual Required<br>Page Required<br>Author/Subject of<br>Copy Required<br>Please select an application<br>application of photocopy.<br>Method of the Request<br>Selection of a Contact. |                    | in as many field | ds as pos  | sible in "Artio | ाः<br>Sle Information" for                    |                                                                                           |                |
| ⊛E-mail<br>⊖TEL                                                                                                    | desk@library.tohol | xu.ac.jp         |            |                 |                                               | <b>v</b>                                                                                  | 7              |
## 2-3. Réservation de salles

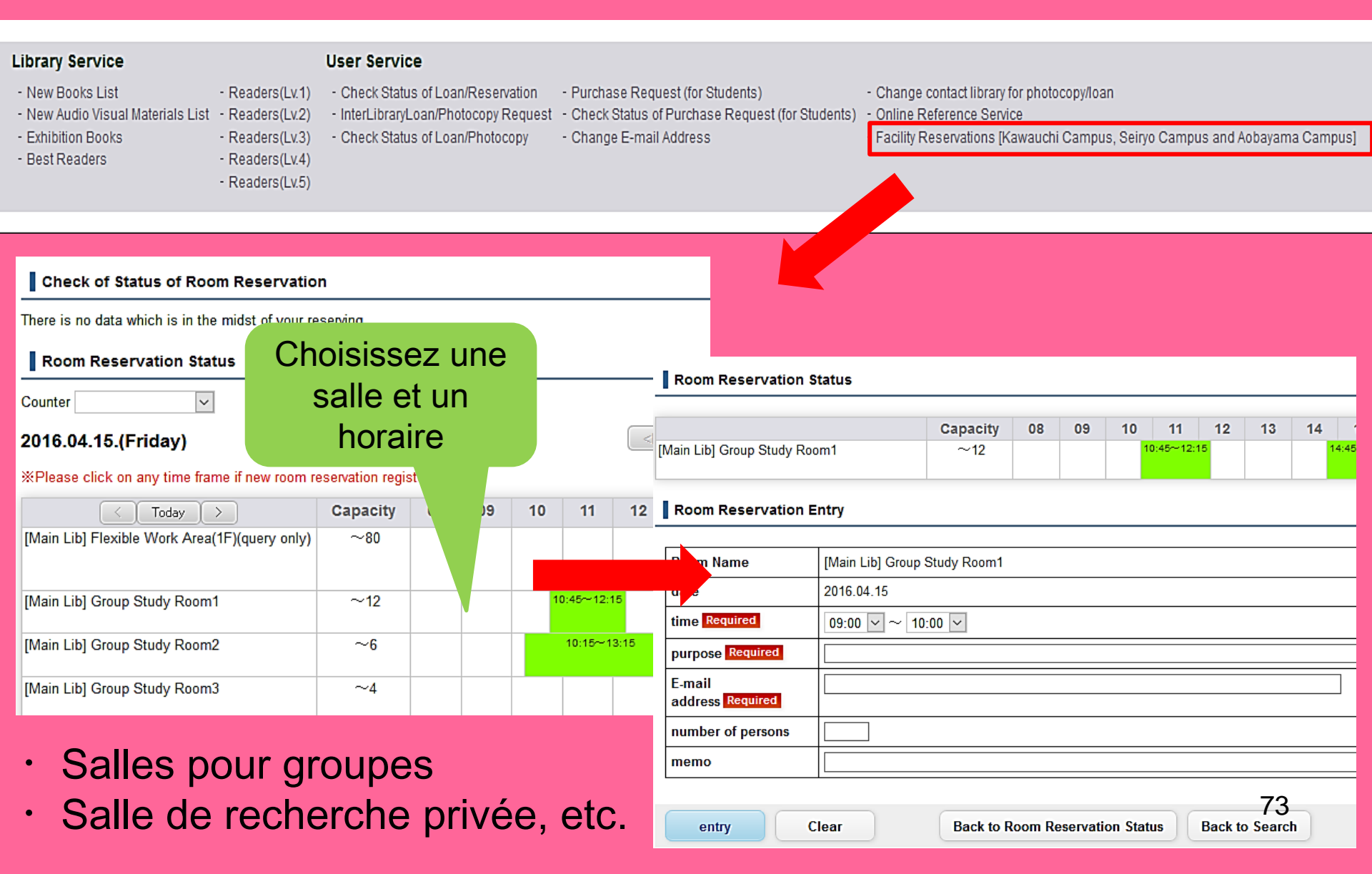

## 3. Guides pour les étudiants étrangers

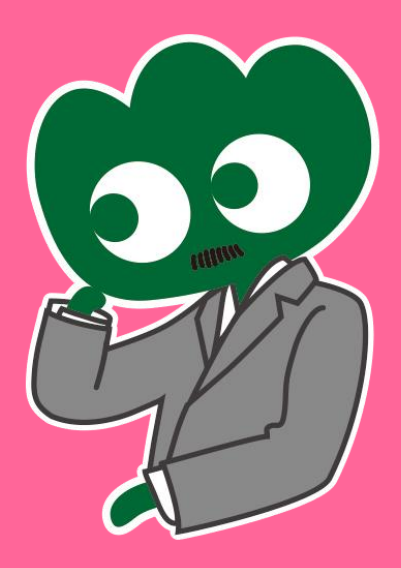

## Si vous avez des questions, n'hésitez pas à demander aux... guides pour les étudiants étrangers

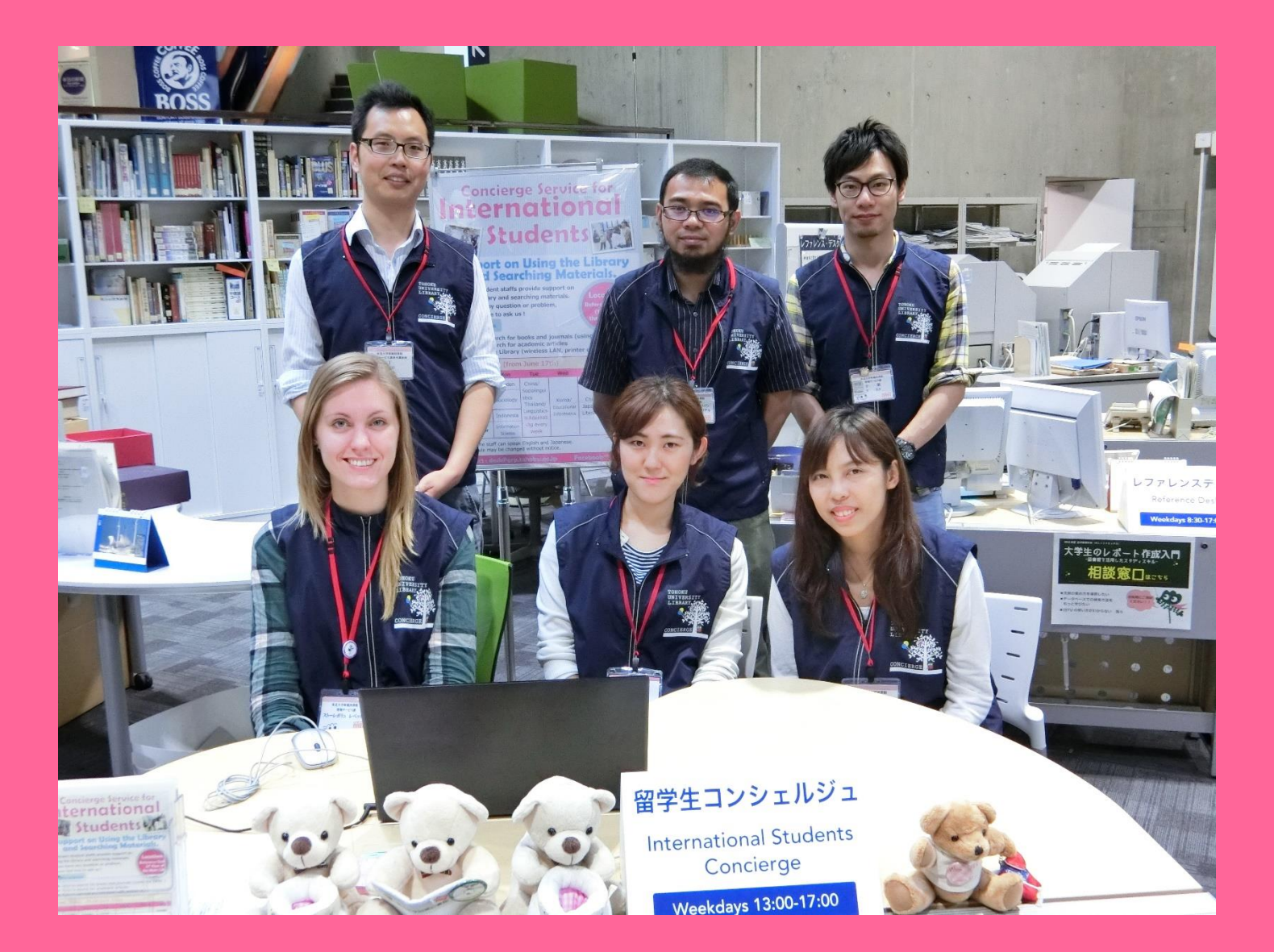

## 3-1. Demandez à un bibliothécaire

Notre équipe parle anglais et de nombreuses autres langues. Elle peut répondre à vos questions à propos de la bibliothèque ou des services que nous proposons.

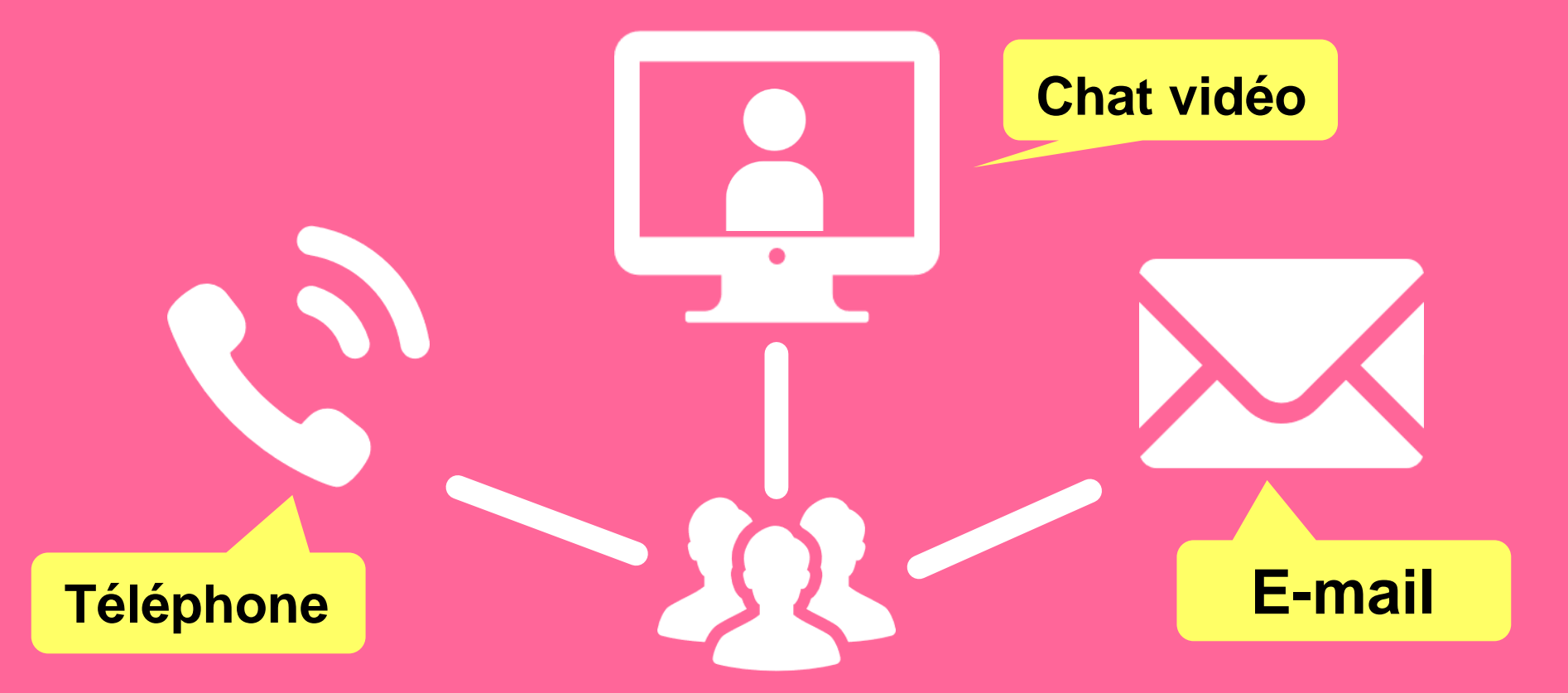

http://www.library.tohoku.ac.jp/en/mainlibrary/librarian.html

# **Facebook / Twitter**

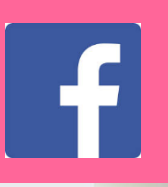

## **Tohoku University** Library Concierge Service for Int'l Student

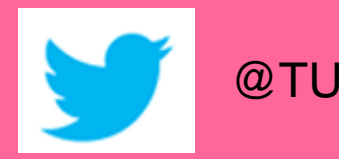

### @TUL\_Global

ッイート

11

ツイート

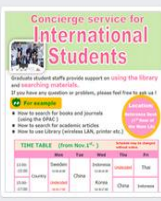

Tohoku University Library Concierge Service for Int'l Student (留学生 コンシェル ジュ) @tohokuunivlib

Home

About

Photos

Likes

Videos

Events

Posts

Reviews

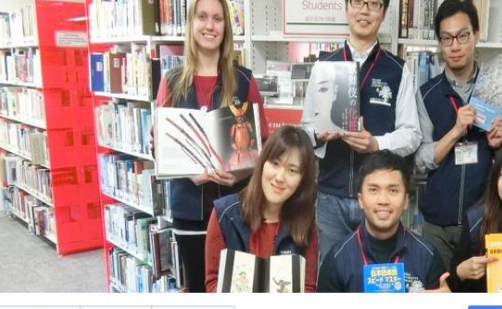

☆いいね! → シェア … その他 マ

#### Tohoku University Library Concierge Service for Int'l Student(留学牛コンシェルジュ) 1月19日 23:52 - @

[Tohoku University Library's Exclusive Batch] Hi everyone!

We are giving away TOHOKU UNIVERSITY LIBRARY EXCLUSIVE BATCHES to those who correctly answer all of the quiz's questions from the UN exhibition (displayed near the main library's entrance). Please come to get both knowledge and an EXCLUSIVE BATCH from this exhibition!

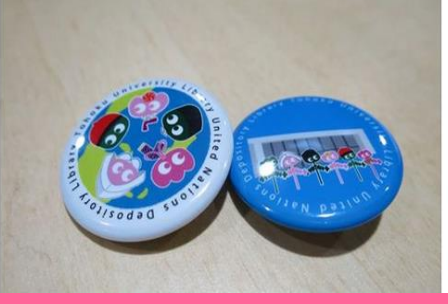

### College & University

Q Search for posts on this Page

Tohoku Univ. Int'l Student Concierge Service's official facebook page 東北大学附属図書館留学生コンシェルジュの公式 ページです。

メッセージを送る

412 people like this ŵ

O people have been here 9

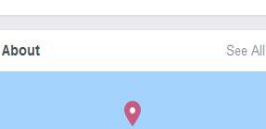

### tul.library.tohoku.ac.jp/

College & University

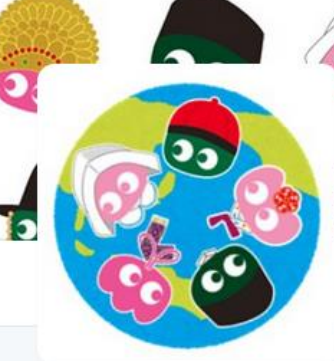

### Tohoku U. Main Lib @TUL Global

Multilingual Tweet from Tohoku University Main Library. News, events and updates to support you on using and enjoying the library.

Miyagi-ken, Japan 8 library.tohoku.ac.jp/en/ 2016年9月に登録

### ◎ 画像/動画

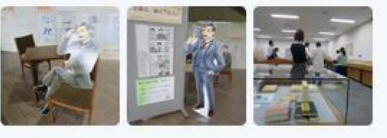

| 00 |  |  |
|----|--|--|
|    |  |  |
|    |  |  |

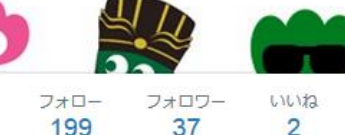

ツイートと仮信

メディ

....

Tohoku U. Main Lib @TUL Global · 10月7日

Монгол шинэ оюутнууд сайн байна у сургуулийн хүн бүр таныг урьж байна бичсэн ном байвал зугээр.

> 41 000

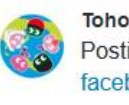

Tohoku U. Main Lib @TUL Global - 10月7日 Postingan terbaru mengenai mengena facebook com/tohokuunivlib/

| < | 全录 | 0.0 |
|---|----|-----|
|   |    |     |

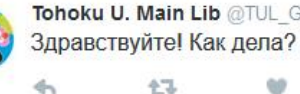

Tohoku U. Main Lib @TUL Global · 10月7日

77

Guide du débutant – Bibliothèque de l'Université du Tohoku, 2016

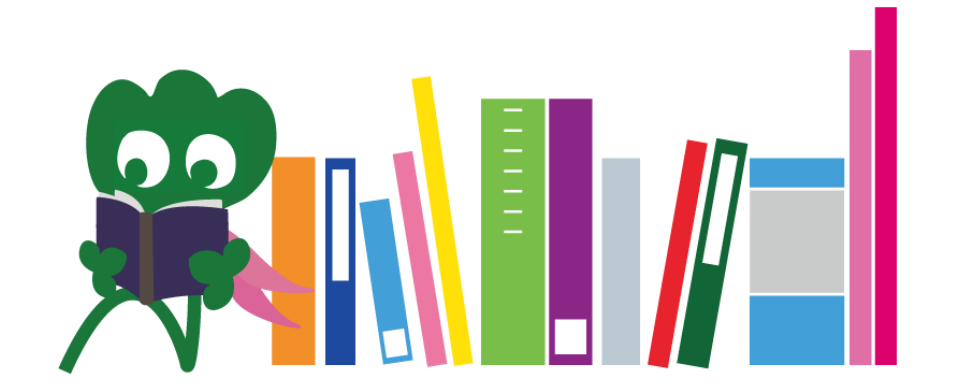

Université du Tohoku Bibliothèque centrale Bureau d'accueil desk@grp.tohoku.ac.jp 022-795-5935